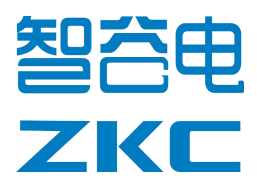

# Shenzhen ZKC Software Technology CO.,LTD

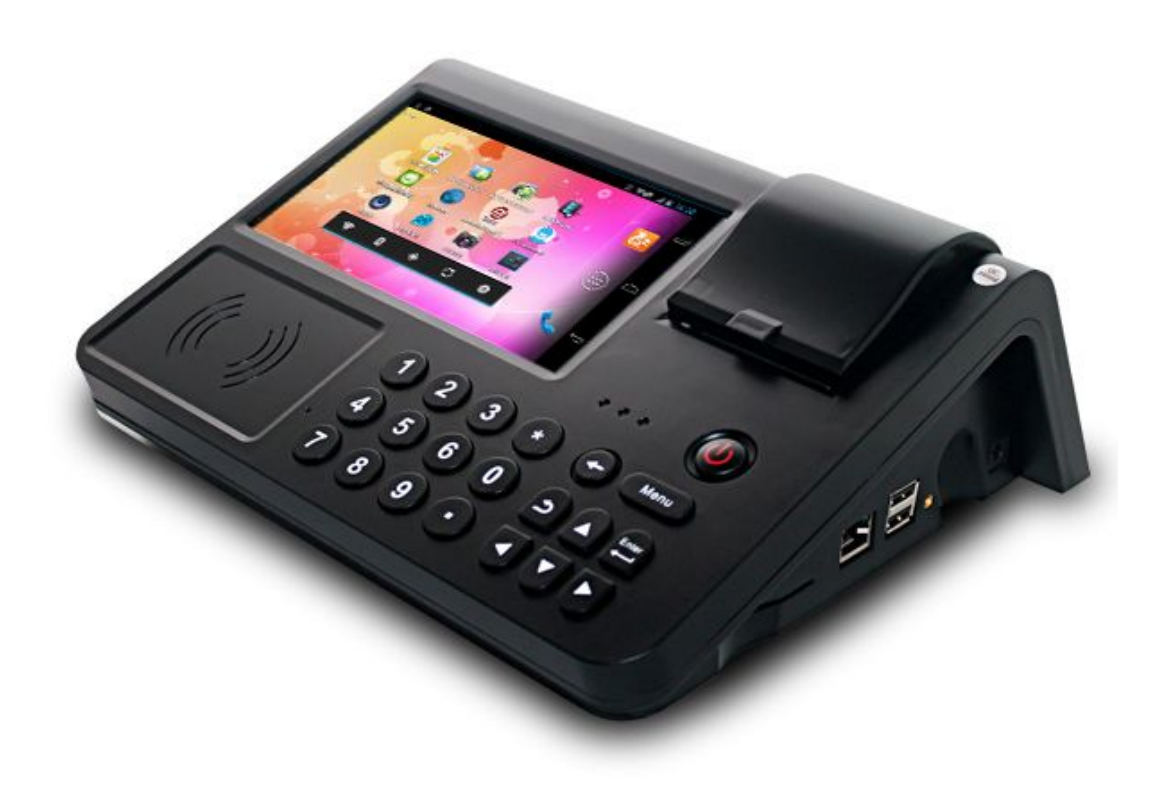

# **Application:**

Supermarket POS, Logistic tracking, Mobile

# electronic, Business data management,

Inventory management.

# PC700 Intelligent Pos Terminal User Manual

Service Telephone: 0755-61173277

# Catalogue

| Product Brief Introduction                                                                                                   | 4 -   |
|----------------------------------------------------------------------------------------------------|-------|
| 1. Product Feature                                                                                                    | 4 -   |
| 2. Product Appearance & Interface Description                                                                                | 4 -   |
| 2.1 Keys & Interface Description                                                                                             | 5 -   |
| 3. Parameter Description                                                                                                    | 6 -   |
| 4. Advantages                                                                                                    | 7 -   |
| 5. Application Topology                                                                                                    | 7 -   |
| 6. Power System                                                                                                    | 8 -   |
| 6.1 External Power Supply                                                                                                    | 8 -   |
| 6.2 Battery                                                                                                    | 8 -   |
| 6.3 Battery Protection                                                                                                    | 8 -   |
| Precautions                                                                                                    | 8 -   |
| 7. System Display and Function Keys Introduction                                                                             | 9 -   |
| 7.1 Function Keys                                                                                                    | 9 -   |
| 7.2 Power Key                                                                                                    | 9 -   |
| 7.3 Display Keys                                                                                                    | 11 -  |
| 7.4 Column Notice                                                                                                    | 12-   |
| 7.5 Application Program & Windows Interface Introduction                                                                     | 12 -  |
| 7.6 Create & Manage Icon                                                                                                    | 13 -  |
| 7.7 Change Display Picture                                                                                                   | 14 -  |
| 8. Connection to PC                                                                                                    | 15 -  |
| 9.Aplication Program                                                                                                    | 16 -  |
| 9.1 Open Built-in Program                                                                                                    | 16-   |
| 9.2 Open and Close the operating program                                                                                     | 17 -  |
| 9.3 Download and Install APP                                                                                                 | 17 -  |
| 9.4 Uninstall APP                                                                                                    | 18 -  |
| 10. Setting                                                                                                    | 19 -  |
| 10.1 Wifi and Network                                                                                                    | 20 -  |
| 10.1.1 WI-FI                                                                                                    | 20 -  |
| 10.1.2 USB & Bluetooth                                                                                                    | 23 -  |
| 10.1.3 More                                                                                                    | 25 -  |
| 10.1.4 Ethernet setting                                                                                                    | 26 -  |
| 10.2 Device                                                                                                    | 26 -  |
| 10.2.1 Sound                                                                                                    | 26 -  |
| All rights reserved© ZKC Software Technology Technology CO.,LTD<br>www.sznewbest.com TEL:0755-61173277 Fax: 86-0755-61173278 | - 2 - |

Address: 3F, C3 building, Hengmingzhu industrial Park, XiXiang, BaoAn, Shenzhen, Guangdong

| 10.2.2                   | Display           | 27 -   |
|--------------------------|-------------------|--------|
| 10.2.3                   | Storage           | 27 -   |
| 10.2.4                   | Application       | 28 -   |
| 10.2.5                   | Security          | 29 -   |
| 10.2.6                   | Language & Input  | 30 -   |
| 10.2.7                   | Date & Time       | 30 -   |
| 10.2.8                   | Developer Options | 31 -   |
| 10.2.9                   | About Phone       | 31 -   |
| 11. Camera               |                   | 29 -   |
| 11.1 Photo               |                   | 32 -   |
| 11.2 Video               |                   | 33 -   |
| 11.3 Barcod              | le/QRcode Scanner | 33 -   |
| 12. Thermal Prin         | iter              | 34 -   |
| 13. RFID Test ar         | nd Use            | 35 -   |
| 14. NFC Test an          | d Use(optional)   | 35 -   |
| 15. PSAM Test a          | and Use           | 37 -   |
| 16. HDMI                 |                   | - 38 - |
| 17. RS232 Testir         | ng                | 38 -   |
| 18. File Manage          | ment              | 38 -   |
| 19. TF card Rest         | toration          | 40 -   |
| 20. Video Test a         | nd Use            | 42 -   |
| 21. USB HOST I           | Port Testing      | 43 -   |
| 22. Touch Screen Testing |                   | 44 -   |
| 23. System Prog          | jramming          | 45 -   |
| 24. FAQ                  |                   | 46 -   |
|                          |                   |        |

# **Product Brief Introduction**

PC700 intelligent terminals combine POS machine to laptop, Integrating many latest technical achievements of IT industry such as Embedded Computer System Design, Mobile Communications, RFID, Data security mechanisms etc. It has many multifunctional features such as low power consumption, modular, light structure, and beautiful appearance as mobile terminal. And it can be embedded in a variety of functional modules like3G, Thermal Printer, RFID, Webcam, wifi, PSAM encryption with an open systems platform(Embedded Android operating system). Some external devices can be connected to this device such as barcode scanner, keyboard and so on. The machine POS can be widely used in supermarket, hotel, business hall, logistics tracking, mobile electronic payment, business data processing, inventory management and other fields.

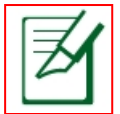

Remark : The information provided in this manual may be different based on versions of the program. Therefore, your product may not have any above feature mentioned on this manual certain, Pictures on this maual may differ from the actual, please take the actual one for reference. This manual retain the right that we do not have to inform the buyer if any information is changed.

# **1.Product Feature**

- CPU: Samsung SPV210 Cortex-A8, Frequency: 1GHz,fast operation and stability
- WIFI support IEEE802.11b/g(standard) IEEE802.11g(6m/s)
- RFID/PSAM/Thermal printer/camera(200w)/Wifi/3G/bluetooth/RJ45/RS232/USB HOST/Audio and Video output
- NFC
- Connection to external devices
- Exquisite appearance and simple operation
- Provide personal customization based on customer's requirements

# 2. Product Appearance & Interface Description

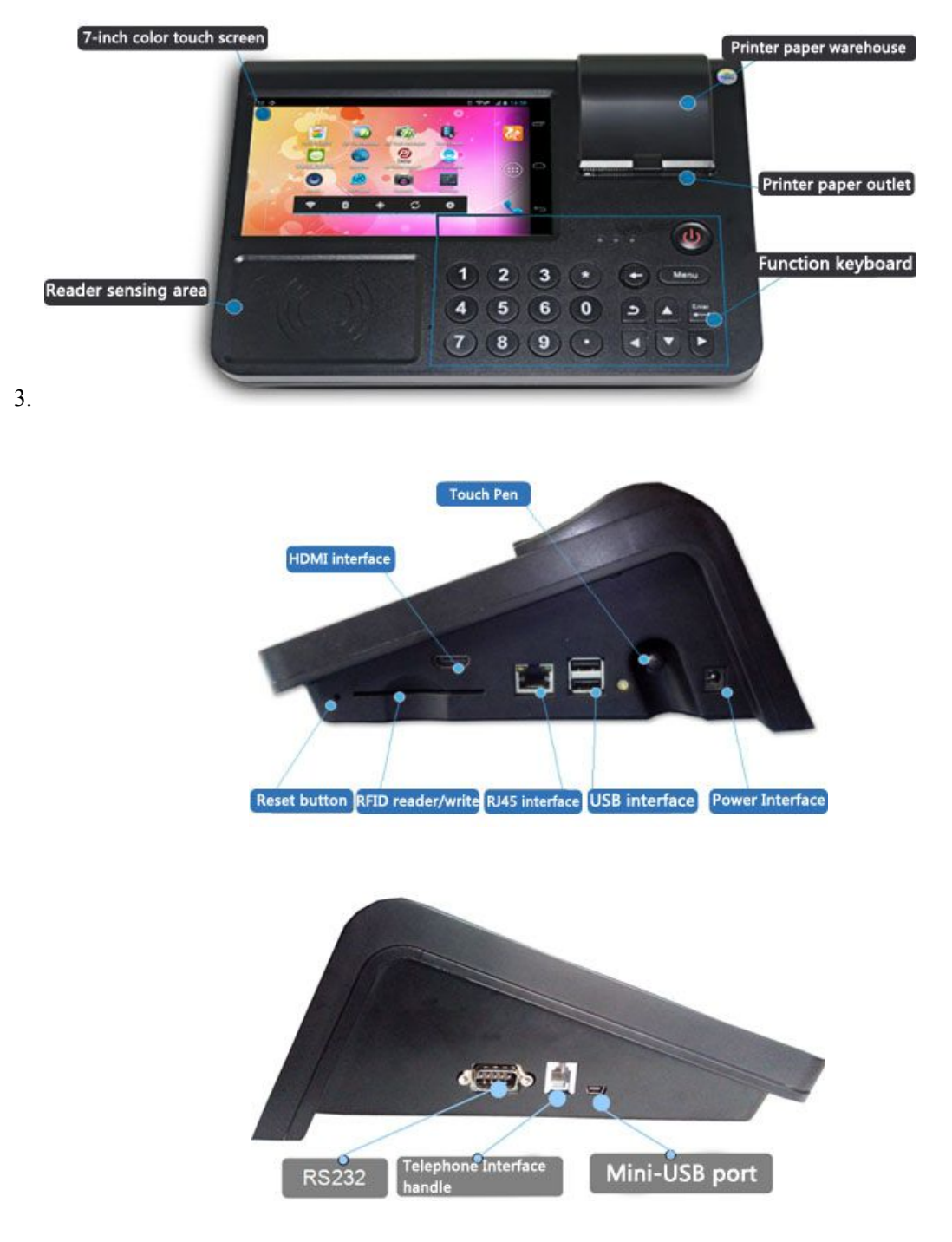

# 2.1 Keys & Interface Description

| Name                         |                         | Description                              |       |
|------------------------------|-------------------------|------------------------------------------|-------|
| All rights reserved© ZKC Sof | tware Technology Techno | ology CO.,LTD                            | - 5 - |
| www.sznewbest.com            | TEL:0755-61173277       | Fax: 86-0755-61173278                    |       |
| Address:3F,C3 building,H     | engmingzhu industrial P | ark, XiXiang, BaoAn, Shenzhen, Guangdong |       |

| RFID           | IC card read and write                                         |
|----------------|----------------------------------------------------------------|
| Printer        | Printing paper                                                 |
| PSAM card port | Read and write PSAM card                                       |
| Reset key      | Auto power off via press this key                              |
| RJ45 port      | RJ45 network port                                              |
| USB HOST port  | Connect mouse, keyboard, USB flash driver and so on            |
| Power port     | (9V/3A)                                                        |
| Scanner        | Camera can scanning barcode/2D code/identification recognition |
| HDMI port      | Connect to HDMI display and TV                                 |
| RS232          | COM2 port                                                      |
| Receiver port  | Connect to telephone receiver                                  |
| Mini-USB       | Connect to PC                                                  |

# 3. Parameter Description

| CDU      | Model        | SamsungS5PV210 Cortex-A8<br>1GHz                               |  |  |
|----------|--------------|----------------------------------------------------------------|--|--|
| CPU      | Frequency    |                                                                |  |  |
| Momony   | DDR1         | 512MB                                                          |  |  |
| wiemory  | NAND Flash   | 4GB                                                            |  |  |
|          | Screen size  | 7 inch color TFT LCD screen                                    |  |  |
| Display  | Touch        | capacity Touch                                                 |  |  |
|          | Resolution   | 800×480                                                        |  |  |
| OS       | Android 4.0  |                                                                |  |  |
|          | Speaker      | Built-in speaker                                               |  |  |
|          | WI-FI        | IEEE802.11b/g(standard) IEEE802.11g(6m/s)                      |  |  |
|          | 3G           | (CDMA or WCDMA)                                                |  |  |
|          | call         | optional<br>Support PSAM card encryption card reader<br>USB BT |  |  |
|          | PSAM         |                                                                |  |  |
|          | bluetooth    |                                                                |  |  |
|          | TF card port | 32GB                                                           |  |  |
|          |              | frequency: 13.56MHz                                            |  |  |
| Function | RFID         | Protocol: ISO/IEC 14443A/MIFARE read and write                 |  |  |
|          |              | support M1、S70、S50 card                                        |  |  |
|          |              | Support ISO/IEC14443-Type A/B, ISO/IEC15693,                   |  |  |
|          |              | ISO/IEC18092                                                   |  |  |
|          | NFC          | Support 《 Information technology based on radio                |  |  |
|          |              | frequency mobile payments»                                     |  |  |
|          |              | frequency: 13.56MHz; speed: 106、212、424kbits/s                 |  |  |
|          | printer      | It can print many language words,barcode/2d code/image         |  |  |

| PC700 Intelligent Pos Terminal |                                       | Android 4.0                         | User Manual V1.2     |
|--------------------------------|---------------------------------------|-------------------------------------|----------------------|
|                                | aamara                                | Information technology based on rad | lio frequency mobile |
|                                | Camera                                | payments                            |                      |
|                                | Capacity                              | 7.4V 2200mAH lithium battery        |                      |
| Battery                        | Charging time                         | 3 hours                             |                      |
|                                | Standby time                          | 2.5 hours                           |                      |
| Language                       | Any language                          |                                     |                      |
| Secondary                      | Provide SDK                           |                                     |                      |
| development                    |                                       |                                     |                      |
| Temperate and                  | Temperate: -10°C~50°C Humidity: 0~95% |                                     |                      |
| Humidity                       |                                       |                                     |                      |
| Accessories                    | Power adopter and a USB cable         |                                     |                      |
| Dimonsion                      | Product size: 26.5×22.5×11cm          |                                     |                      |
| weight: 1.1 kg                 |                                       |                                     |                      |

# 4. Advantages

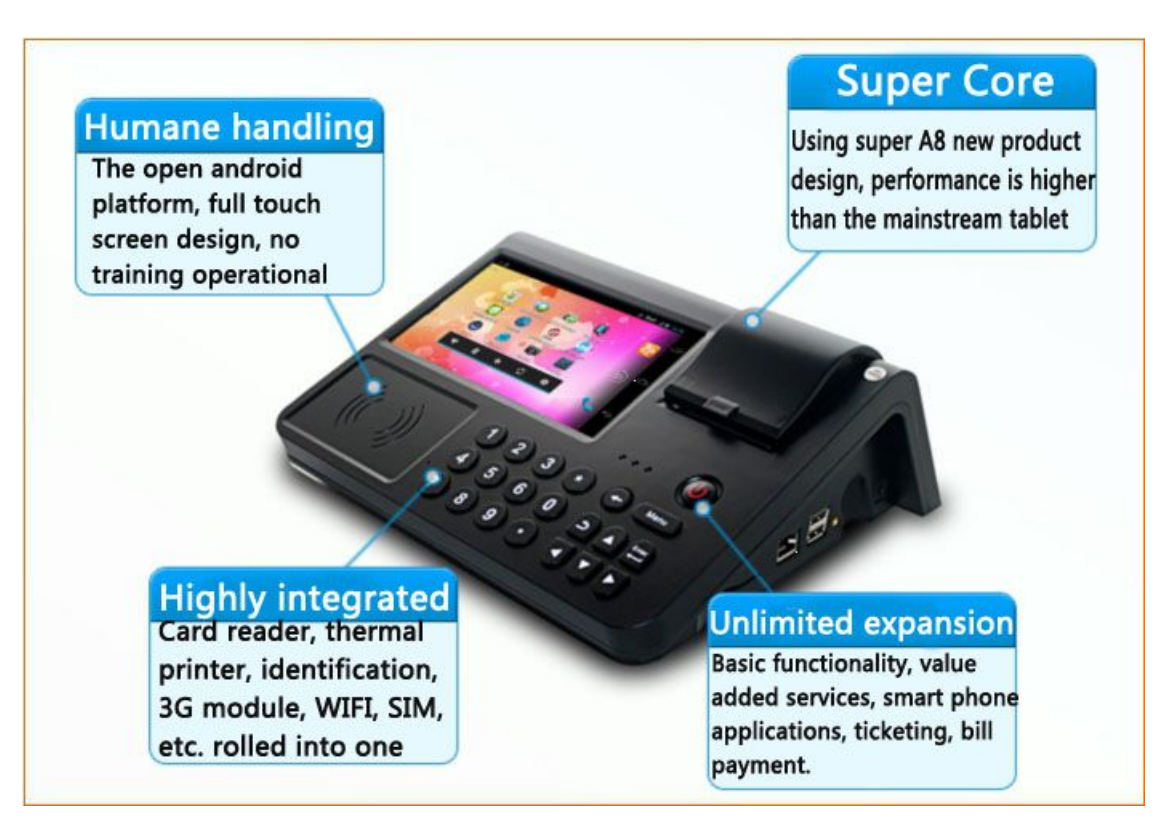

# 5. Application Topology

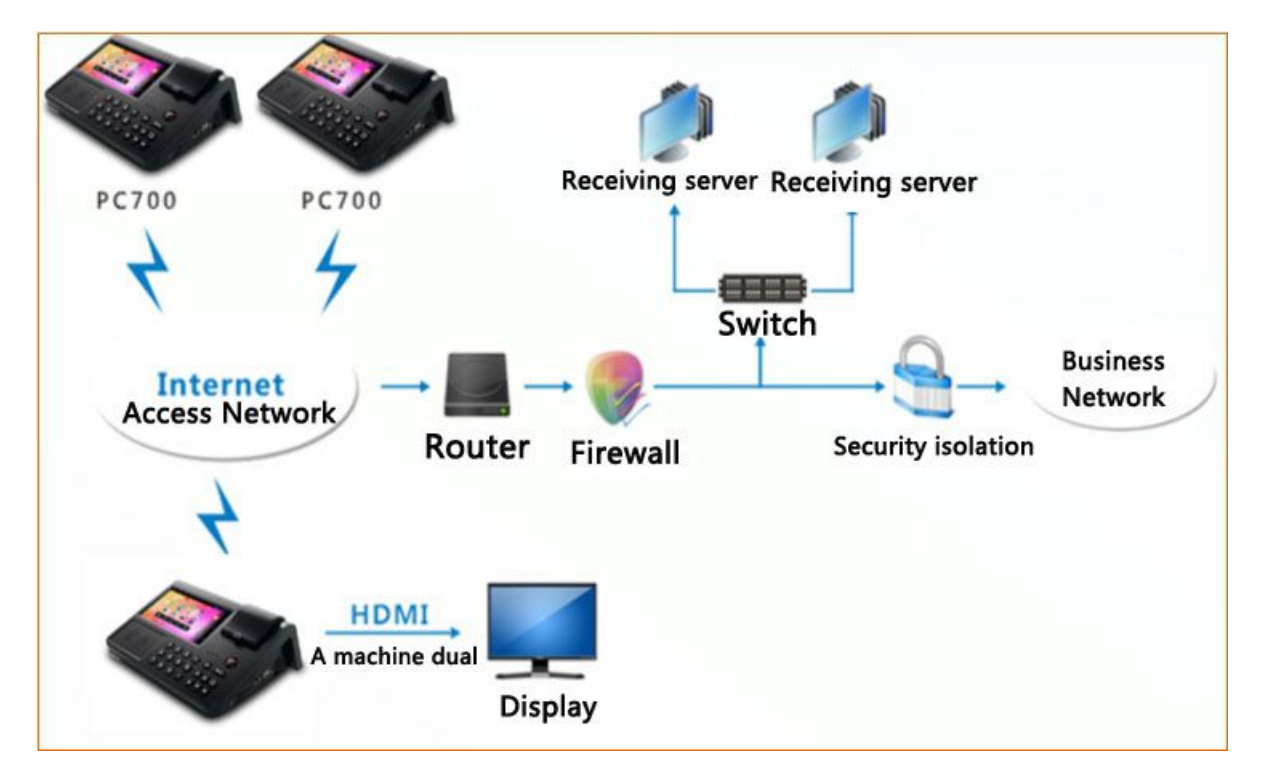

# 6. Power System

# 6.1 External Power Supply

External power supply means that the power adapter convert the AC 100V  $\sim$  240V to (DC9V, 3A) the device need . When plugged into external power, the middle indicator lights on the panel is red.

# 6.2 Battery

The machine uses a lithium polymer battery (7.4V 2200mAh) as a backup power supply. When charging, the leftmost indicator light is red, when fully charged, the light turn to orange.

# 6.3 Battery Protection

It is limited to rechargeable times like all rechargeable batteries, The valid life of the battery varies from the ambient temperature and humidity of the use environment and the degree of use . The ideal temperature of the battery is between 5  $^{\circ}$ C to 40  $^{\circ}$ C. Anything below or above this range of temperature will shorten battery life. But in any case, the battery will be shortened in last. If the battery can not work, please make sure to replace it from the manufacturer or authorized dealer and the factory. Never replace it by yourself.

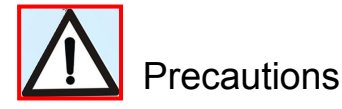

- This product is supposed to use the matched battery and the standard power adapter.Our company is not responsible for accidents caused by unauthorized battery.
- Do not attempt to disassemble,crush, puncture or fix the battery to reduce the risk of fire or burns. Do not expose the battery on the environment where the temperature exceeds 60 degrees Celsius °C environment. Do not use the battery that appears damaged, deformed, discolored, rust, overheats, or emits odor on its casing.
- The product should be kept away from excessive moisture or high temperature environments. Do not expose the battery to direct sunlight or strong ultraviolet place. These conditions may damage the product, overheat the battery, or pose a risk for personal and property safety.

# 7. System Display and Function Keys Introduction

# 7.1 Function Keys

At present, the machine provides 21 keys including the power key, the delete key, back key,

Enter key, the arrow keys, Menu key, numeric keys, and each key perform the appropriate function.

As shown below:

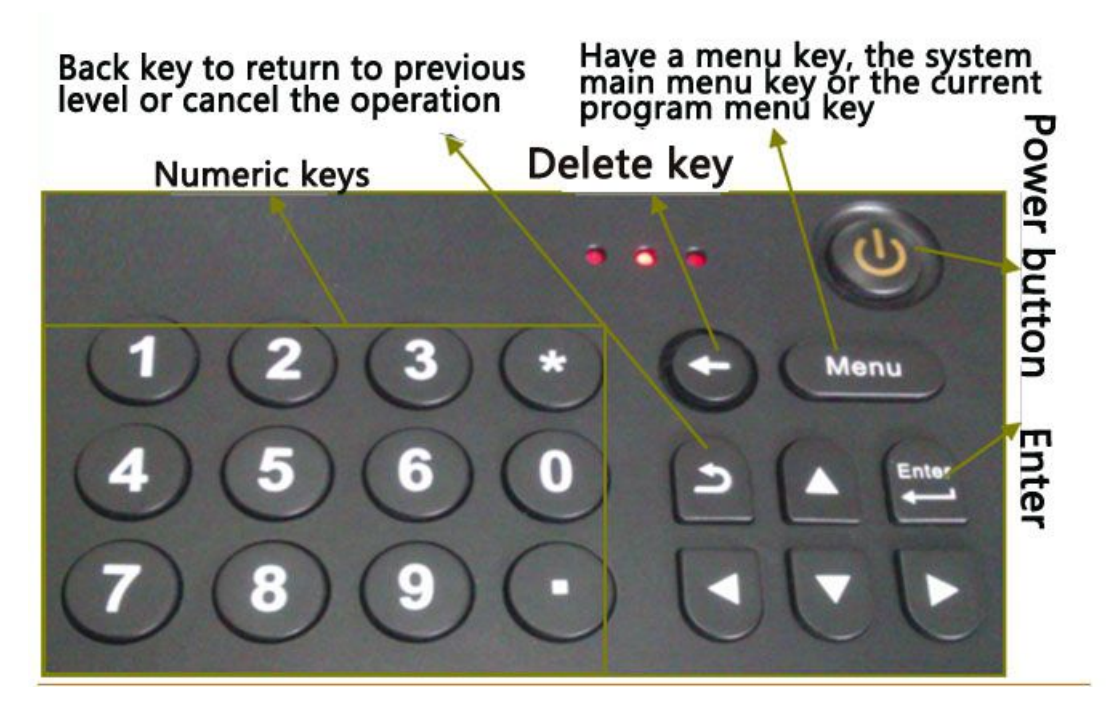

# 7.2 Power Key

Power on

Keep pressing the power key and let it go when it enters into the booting logo interface. The device enters into Andriod system default lock screen, as shown below:

Android 4.0

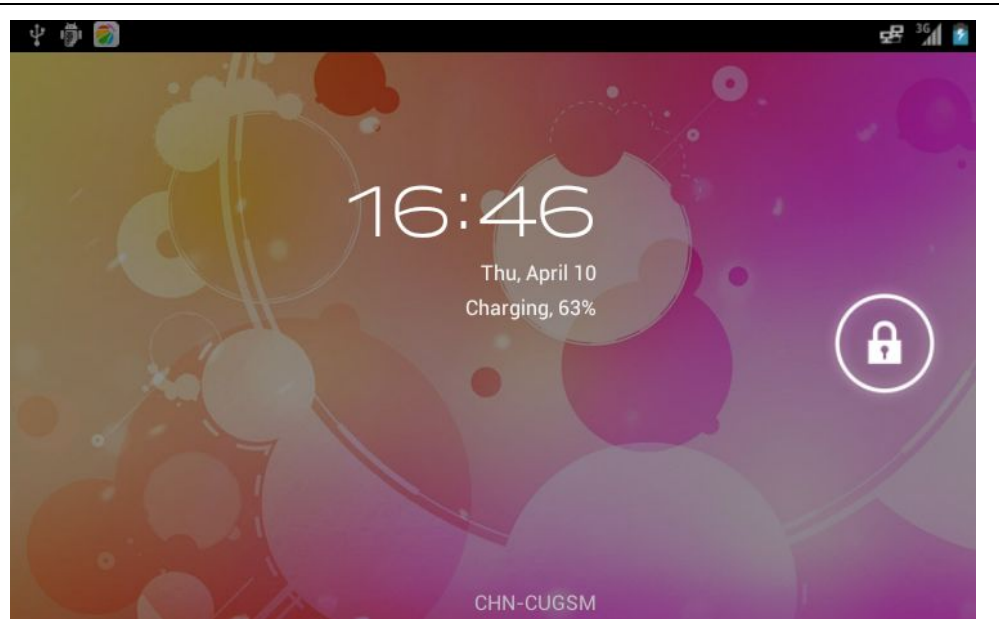

Click the lock icon and it will automatically display ripples to the unlocked position. The lock icon has been dragged on the small circle, you can unlock it.

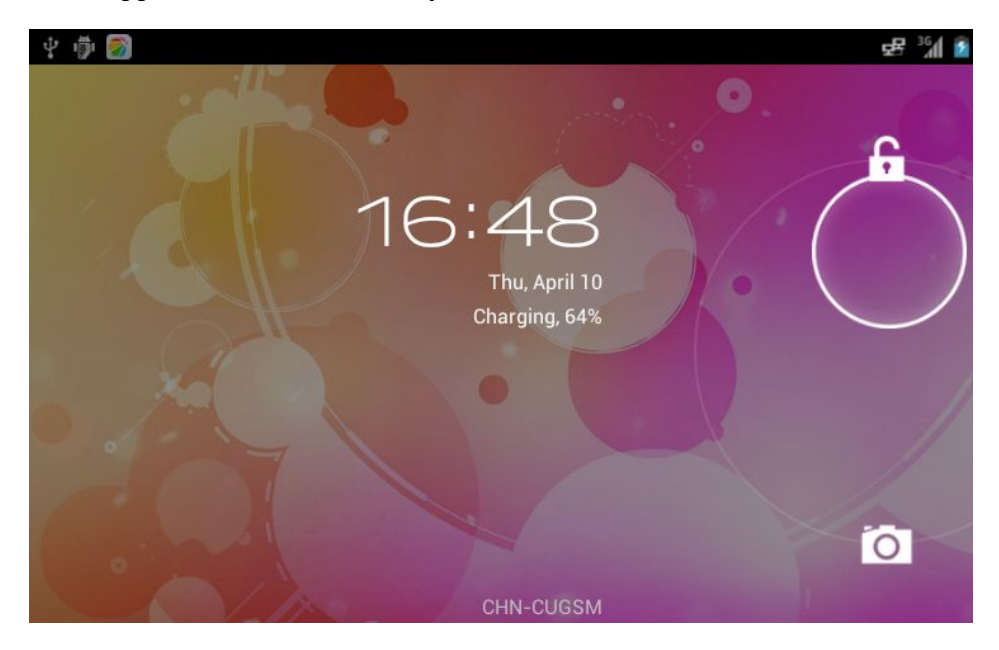

After unlocking, you can enter the system interface, as shown below:

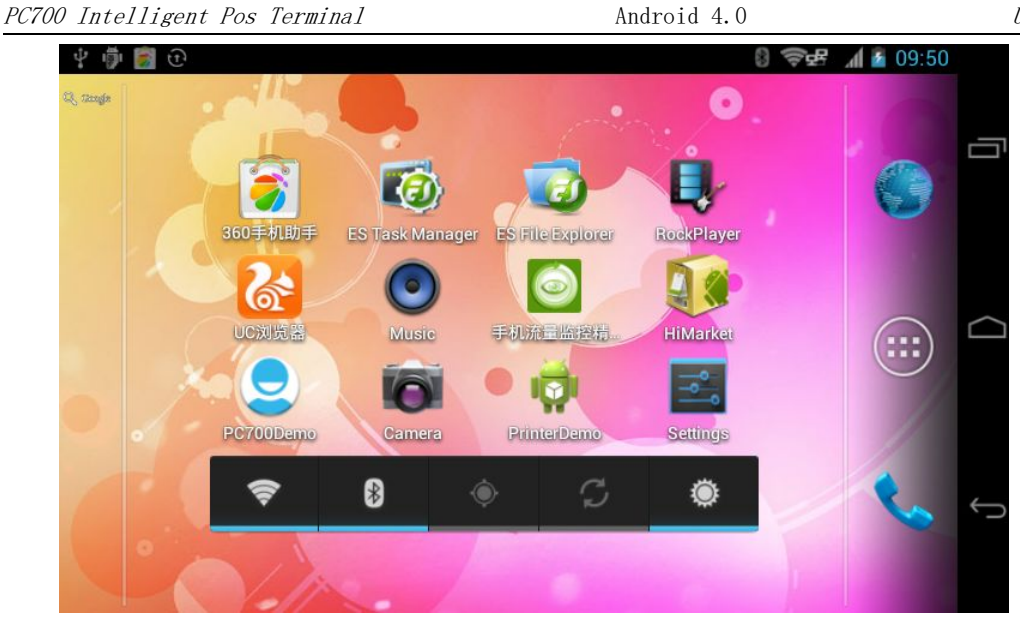

You can switch to five different interfaces with sliding fingers and move the application icon to any interfaces like operate an android mobile phone.

#### Power off $\succ$

Press the power key for a second, when it pops up the following window and click the "power off"

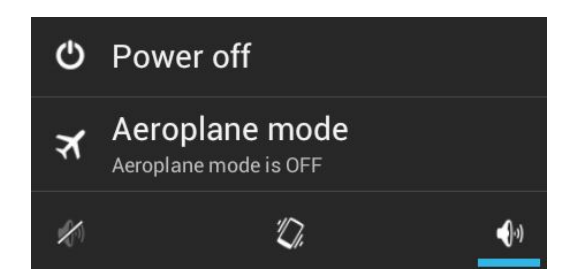

Note: Press the power key until the black screen, the machine will turn off.

# 7.3 Display Keys

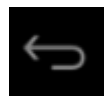

: back key

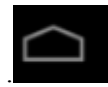

:home key.

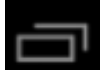

: Daemon Key. Open the program running in the background. Click on any one of the

selected program icon drag up or down, you can close the program.

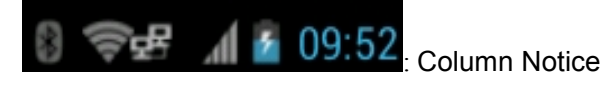

Android 4.0

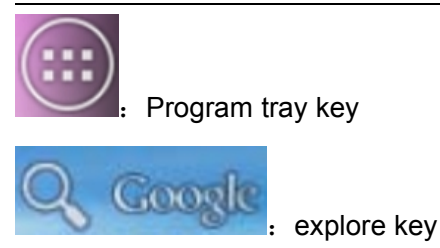

# 7.4 Column Notice

Drag down the top position of the screen and the hidden menu will pop up, as shown below:

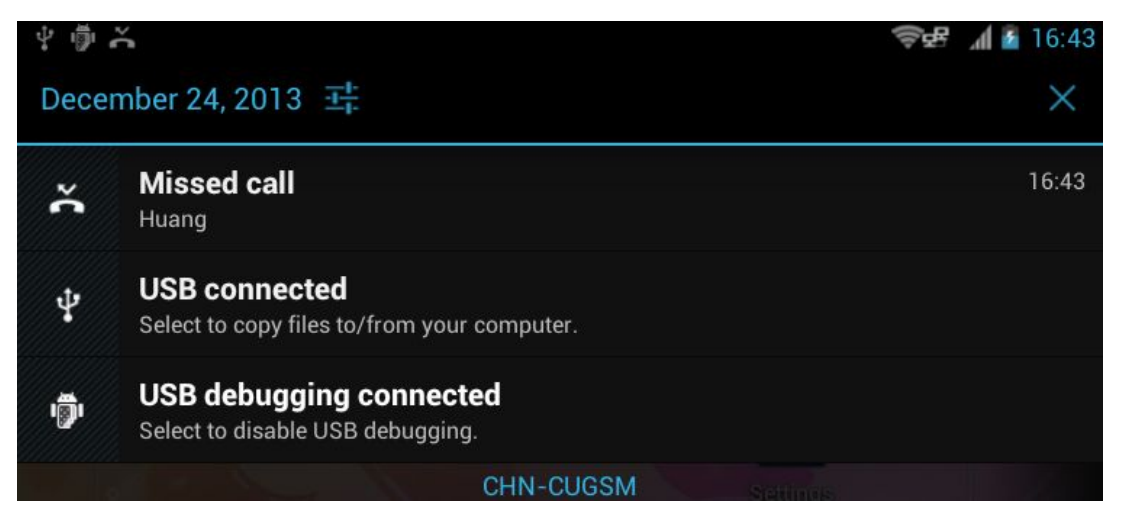

click

and enter into the menu setting

# 7.5 Application Program & Windows Interface Introduction

Click the icon

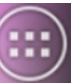

on the main screen, you can switch to the list of applications and

widgets interface. All application icons shows that it has been installed on the application list interface. If you want to open a software, click the icon. Application icon beyond a screen, it will automatically be displayed on the second screen, slide your finger to the second screen.

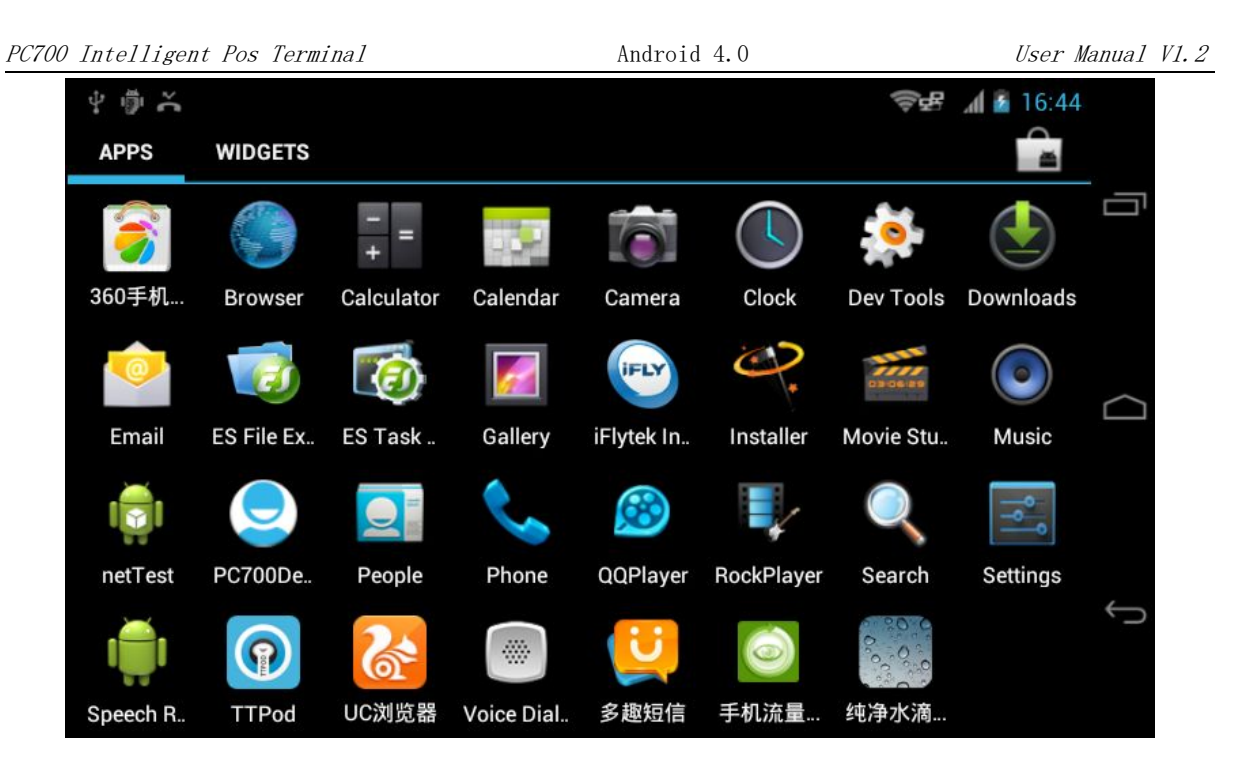

# 7.6 Create & Manage Icon

On the application interface and the widget interface, to keep pressing on any icon will automatically switch to the main screen desktop, and to hold and drag the icon can be placed anywhere on the desktop.

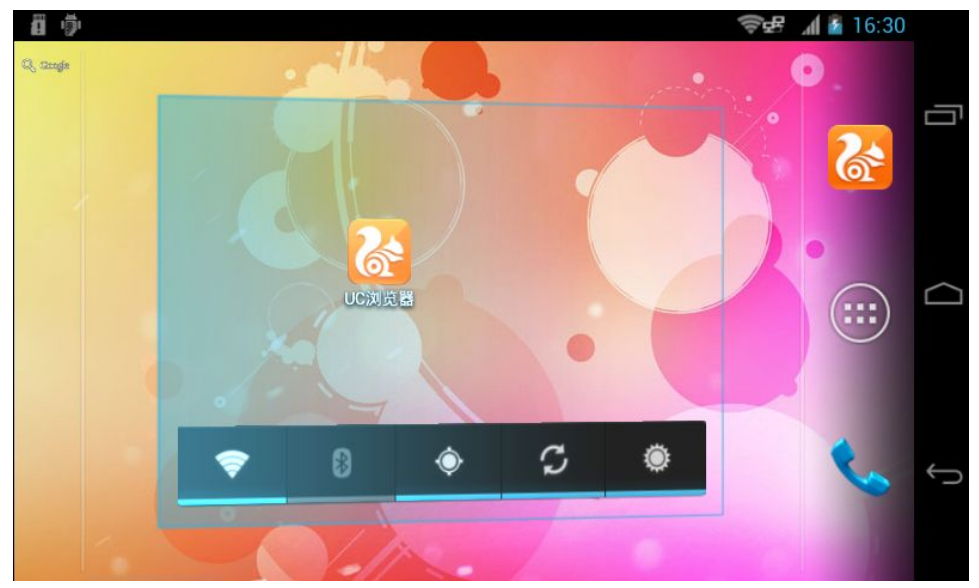

#### Create and name a folder that can add multiple program icons, as showed below:

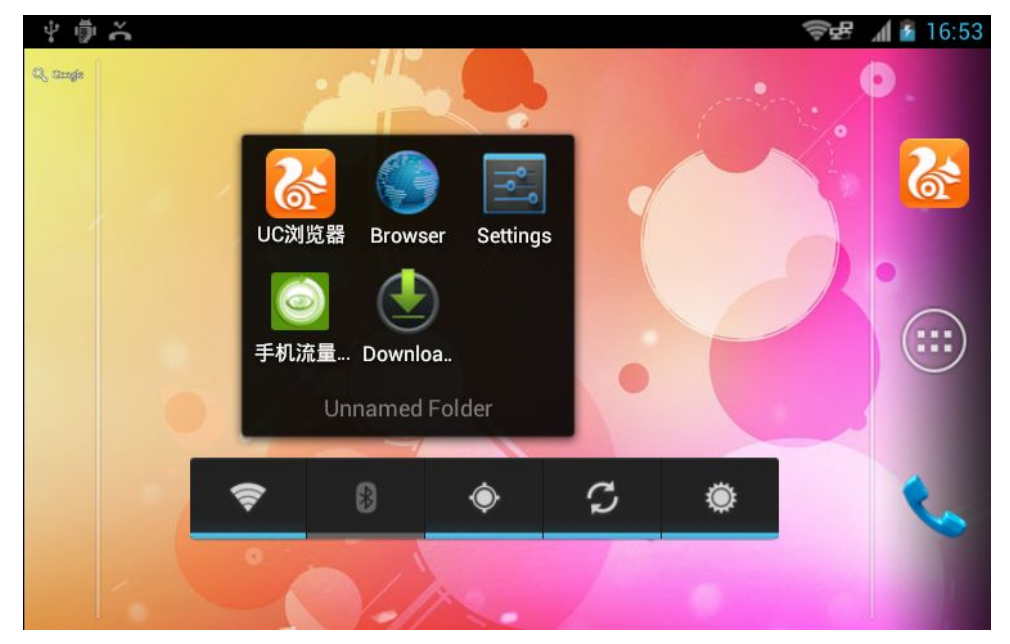

# 7.7 Change Display Picture

On the keypad, press the "Menu" or touch the main screen for about 2 seconds and the menu will pop up, as shown below:

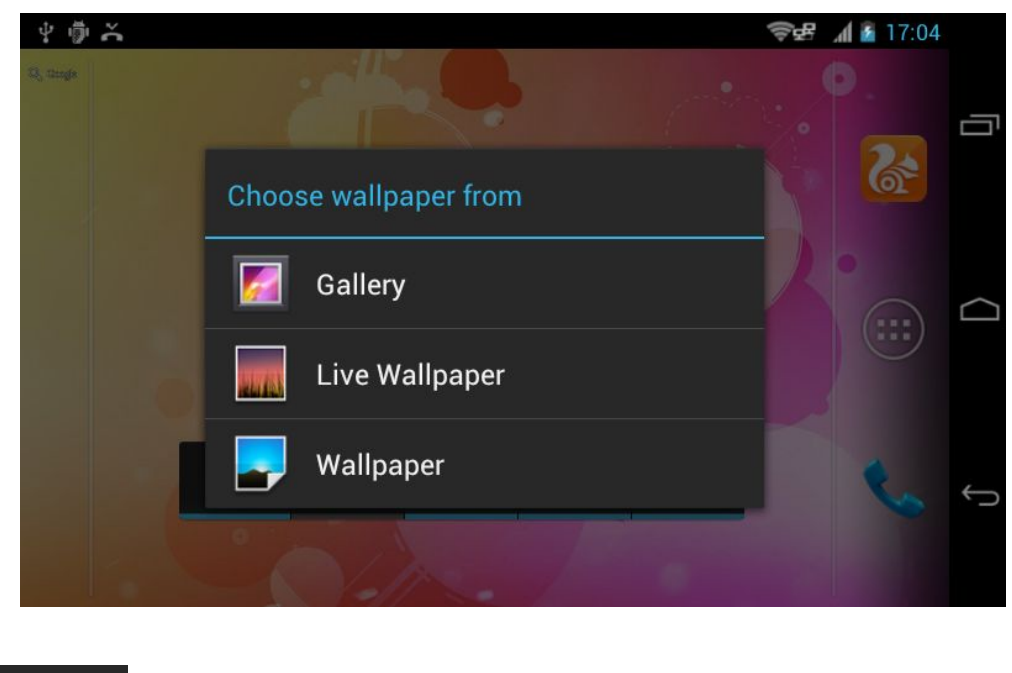

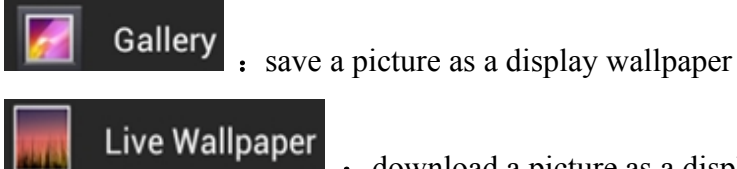

#### : download a picture as a display wallpaper

**Wallpaper** : choose a picture in the device as a display wallpaper

# 8. Connection to PC

#### ♦ Mini—USB cable

Firstly, install a mobile phone assistant software on the computer, and connect the machine and the computer via a mini-USB data cable, then it will pop up, as shown below:

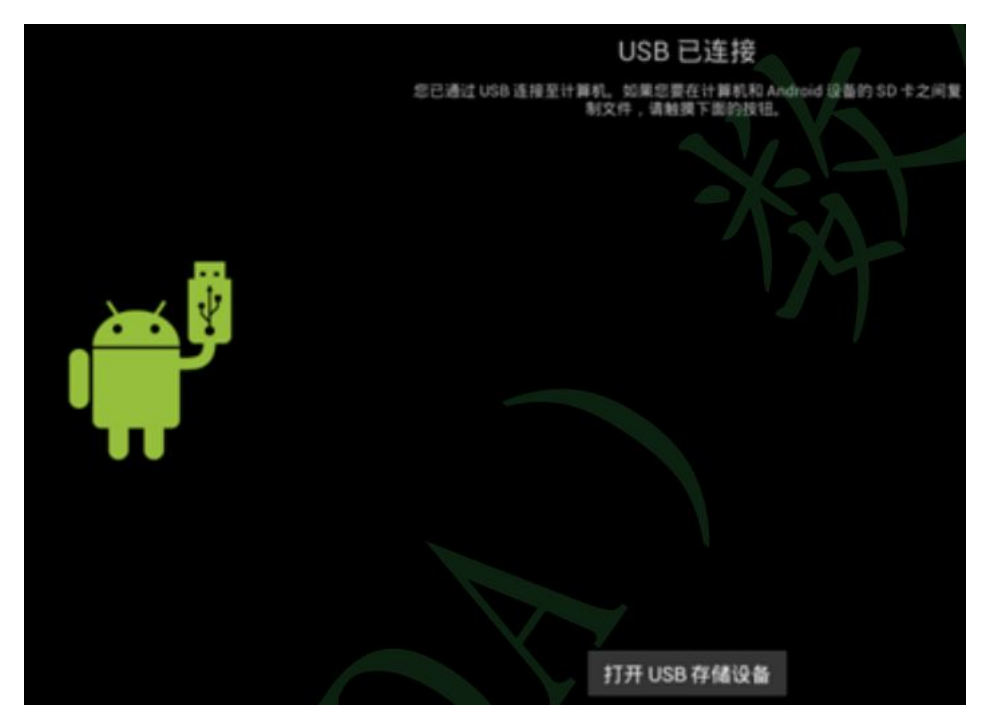

Then the user can click "Setting"  $\rightarrow$  "Developer options"  $\rightarrow$  "USB debugging",and the connection and Mobile Assistant software will be automatically installed on your computer.

|                | <b>通过8天未</b><br>定期杀毒能优化        | <b>给手机杀毒,建议马上杀毒</b> !<br>2您的手机,让手机运转如飞 | 立即杀毒                   |
|----------------|--------------------------------|----------------------------------------|------------------------|
|                | ■ 应用管理                         | <b>前</b> 管理预装软件                        | ♬ 音乐 1                 |
|                | 18                             | 14                                     | 📚 铃声 161               |
| 0 #            |                                |                                        | 🔛 视频 1                 |
| tu u           | 照片                             | ➡ 文件                                   | 🗐 电子书                  |
|                |                                | 946.79M                                | ▶ 短信                   |
|                |                                |                                        | 👤 联系人                  |
| x210 💷)        |                                |                                        |                        |
| 截屏 ▼ 演示 备份 ▼ 🧿 | ■■■■■<br>手机:480.79M 剩余:332.88M | SD卡1:2.81G 剩余:2.11G                    | SD卡2:124.62M 剩余:18.52M |

Click "Open USB storage devices," the mobile Assistant software will be disconnected.

SD Card 1: The device's storage capacity, approximately 2.8GB

SD card 2: SD card or U-disk storage capacity

Note: Do not copy, paste, delete the user files in the system directly

# 9. Aplication Program

Applications include built-in APPs and user-installed ones. This section describes installation, removal and other basic use of Applications.

# 9.1 Open Built-in Program

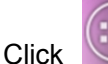

....)

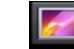

and it will show the program interface. Click and open the video and

pictures, showed as below:

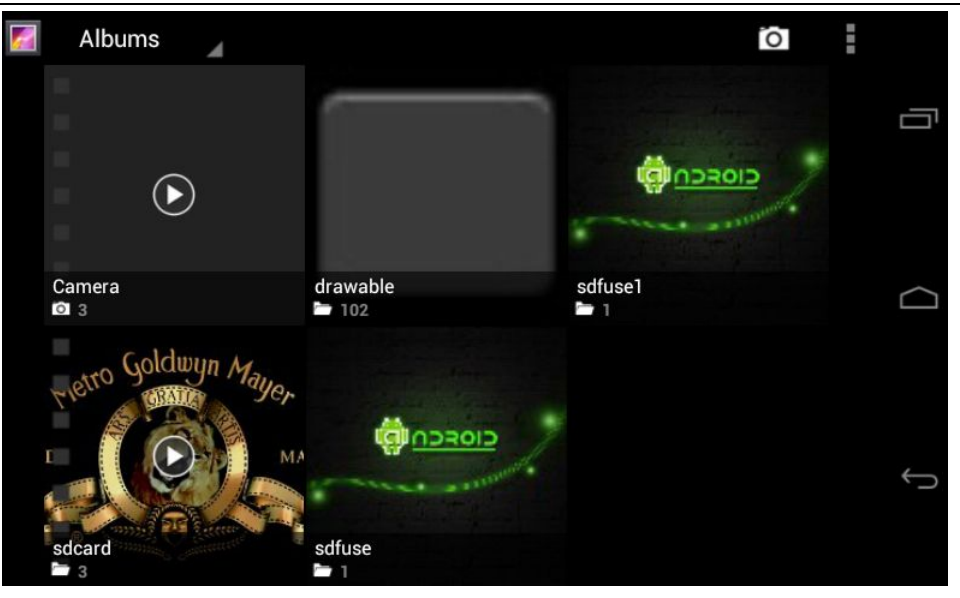

# 9.2 Open and Close the operating program

Click and show all the operating application. Click on any program icon to run the program from the background into the current.

| <i></i>   | Albums | 4            |                                           | Ø                                                                                 |
|-----------|--------|--------------|-------------------------------------------|-----------------------------------------------------------------------------------|
|           |        |              |                                           |                                                                                   |
| /         |        | 02 05/00     |                                           |                                                                                   |
| troid     |        |              | Contacts                                  | yoris Make Million Pro-                                                           |
| overlaged |        | State Marc   | 🚹 Enel                                    |                                                                                   |
| GT FAR    |        |              | 🚎 Maric Studio<br>🏩 Padoage Access Helper | staat Doorenta primite statutor nove<br>tri previo rigitato interes<br>tri previo |
| kPlayer   |        | Movie Studio | ES Task Manager                           | ES File Explorer                                                                  |
|           |        | CLAY         | the second                                |                                                                                   |
|           |        |              |                                           |                                                                                   |

# 9.3 Download and Install APP

There are two general access to the application:

1.directly download and install APP from the machine via Internet

Enter into the Android Market and other clients to search for the required application via WI-FI,

3G or RJ45 network.

| PC700 Intelligent Pos Termin                                                                                                    | Android 4.0                                 | User Manual V1.2                                                                                                    |
|----------------------------------------------------------------------------------------------------|---------------------------------------------|----------------------------------------------------------------------------------------------------|
| <ul> <li>         ・ ◆ ● ●         <ul> <li>             ◆ ◆ ● ●             </li> <li>             ◆ ◆ ● ●             </li> <li>             ◆ ◆ ● ●             </li> <li>             ◆ ◆ ● ●             </li> <li>             ◆ ◆ ● ●             </li> <li>             ◆ ◆ ● ●             </li> <li>             ◆ ● ●             </li> <li>             ◆ ● ●             </li> <li>             ◆ ● ●             </li> <li>             ◆ ● ●             </li> <li>             ◆ ● ●             </li> <li>             ◆ ● ●             </li> <li>             ◆ ● ●             </li> <li>             ◆ ● ●             </li> <li> </li> <li> </li> </ul></li> </ul> |                                             | 17:27<br>↓<br>SN#<br>× 5.59 ±<br>AH75L<br>AH75L<br>AH<br>→<br>AH<br>→<br>AH75L<br>→<br>AH75L<br>→<br>AH75L<br>→<br>AH75L<br>→<br>AH75L<br>→<br>AH75L<br>→ |
| 版本:5.7.4.0<br>时间:2013-12-23<br>简介                                                                                                    | 大小:6.22MB<br>语言:中文版                         |                                                                                                    |
| 【〕品間】】<br>酷我音乐2013(音                                                                                                    | 乐播放器)Android版是北京酷我科技有限公司精心打造的手机客户。<br>14.6% | 端 , 提                                                                                                    |

2.copy an existing application installed on the machine from the computer.

APK application will be copied to the removable disk, and insert the disk into the machine via USB port or TF card. Open the "File Manager" software, find the APK and install it.

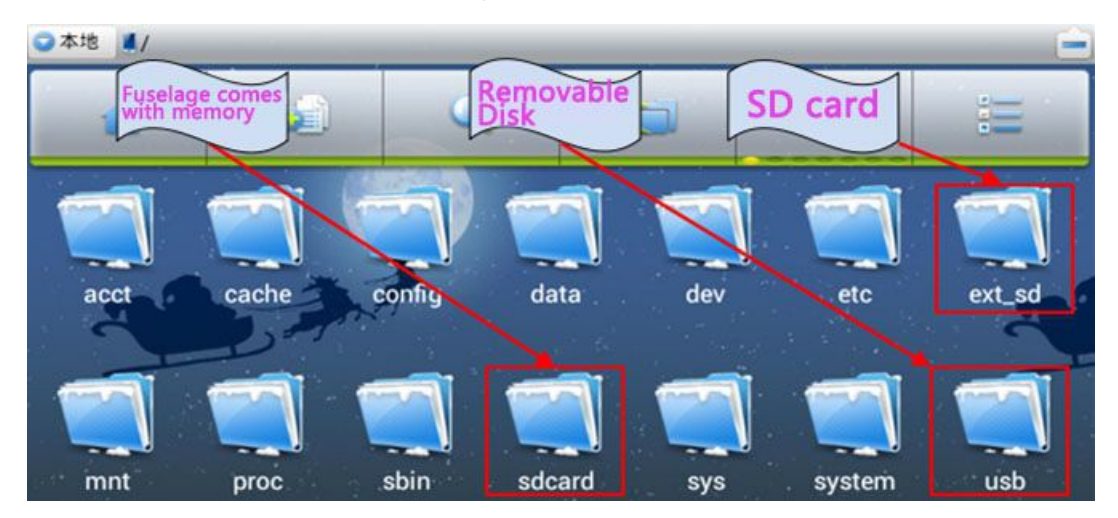

# 9.4 Uninstall APP

click "Uninstall" to remove the application.

| Apps                       |                      |           | :          |
|----------------------------|----------------------|-----------|------------|
| DOWNLOADED                 | ON SD CARD           | RUNNING   | ALL        |
| <b>360手机助手</b><br>8.68MB   |                      |           |            |
| Android keyboa             | rd                   |           |            |
| Android Live W             | allpaper             |           |            |
| Android System             | 1                    |           |            |
| 5                          | Interna              | l storage |            |
| 354MB used                 |                      |           | 2.6GB free |
| 🗾 App info                 |                      |           |            |
| Browser<br>Version 4.0.4-e | ng.pv210.20131227.14 | 0916      |            |
| Force st                   | op                   | Dis       | able       |
| STORAGE                    |                      |           |            |
| Total                      |                      |           | 2.54MB     |
| Арр                        |                      |           | 1.81MB     |
| USB storage app            |                      |           | 0.00B      |
| Data                       |                      |           | 748KB      |
| SD card                    |                      |           | 0.00B      |
| Clear da                   | ta                   |           |            |

# 10. Setting

Click Settings to enter into setting interface

 Settings

 WIRELESS & NETWORKS

 Image: Wi-Fi

 Image: Wireless & Data usage

 More...

 Image: Ethernet configuration

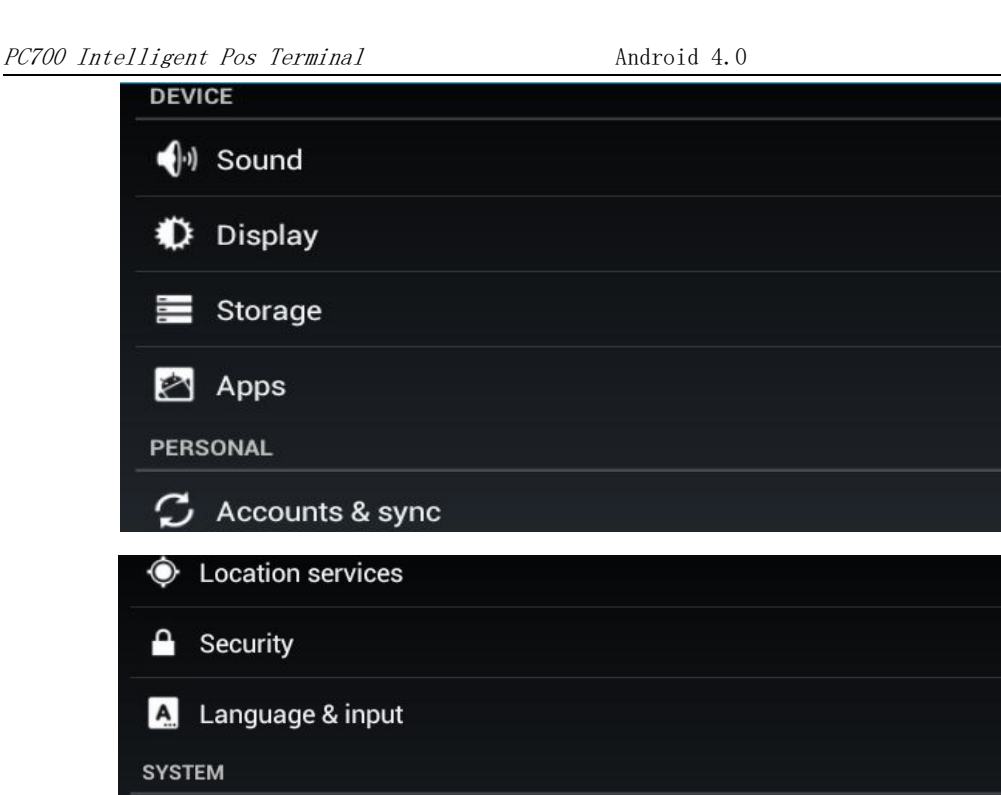

# ① Date & time ② Accessibility { } Developer options ③ About phone

# 10.1 Wifi and Network

This section describes the three network modes: WI-FI, 3G, RJ45.Its priority sequence is: WI-FI network => RJ45 Network => 3G network. That is the case both opened, will give priority to the use of the former. So before using RJ45 network, make sure to close WI-FI network.

3G network will automatically disconnect when 3G/wifi/RJ45 are open simultaneously. When the WI-FI or RJ45 network disconnect automatically enabled 3G network.

# 10.1.1 Wifi

# • Turn on and off Wifi

| Settings                                                                                   |    |                  |
|--------------------------------------------------------------------------------------------|----|------------------|
| WIRELESS & NETWORKS                                                                        |    |                  |
| 🛜 Wi-Fi                                                                                    |    | ON               |
| Bluetooth                                                                                  |    | ON               |
| 🕒 Data usage                                                                               |    |                  |
| More                                                                                       |    |                  |
| Ethernet configuration                                                                     |    |                  |
| 🗾 Wi-Fi                                                                                    | ON | SCAN ADD NETWORK |
| 000 700100                                                                                 |    |                  |
| Connected                                                                                  |    | <u></u>          |
| 360-2S6TCD<br>Connected<br>ChinaNet-jzE3<br>Secured with WPA (protected network available) |    | ¢;               |

The fan icon behind each WI-FI name indicates signal strength. If there is a lock next to the fan, which means that the signal is encrypted, you need to enter a password before they can be used.

### Wifi connection

If the wifi is not encrypted, WI-FI connection is automatically open. Otherwise it need password.

| 360-ZS61CD                   |         |  |  |  |
|------------------------------|---------|--|--|--|
| Signal strength<br>Excellent |         |  |  |  |
| Security<br>WPA/WPA2 PSK     |         |  |  |  |
| Password                     |         |  |  |  |
| ······                       |         |  |  |  |
| Show password                |         |  |  |  |
| Show advanced options        | :       |  |  |  |
| Cancel                       | Connect |  |  |  |

All rights reserved© ZKC Software Technology Technology CO., LTDwww.sznewbest.comTEL:0755-61173277Fax:86-0755-61173278Address:3F,C3building, Hengmingzhu industrial Park, XiXiang, BaoAn, Shenzhen, Guangdong

Show Advanced Options: Check the bottom left corner Show advanced options, may have more detailed settings.

| 360-ZS61CD           |         |
|----------------------|---------|
| 1                    |         |
| Show password        |         |
| Show advanced option | ıs      |
| Proxy settings       |         |
| None                 |         |
| IP settings          |         |
| DHCP                 |         |
| Cancel               | Connect |

#### Proxy settings : none

**IP settings :** The default is DHCP, automatically obtain an IP address; When elected as a static

"Static", you can manually enter the IP address. As shown below:

| 360-ZS61CD            |         |
|-----------------------|---------|
| Show advanced options | k.      |
| Proxy settings        |         |
| None                  | 4       |
| IP settings           |         |
| Static                | 4       |
| IP address            |         |
| 192.168.1.26          | -       |
| Gateway               | _       |
| 192 168 1 1           |         |
| Cancel                | Connect |

#### Superior WI-FI settings

Click the top left corner of the screen **SCAN ADD NETWORK** it will pop up a superior Wifi settings.

| 🛃 Advanced Wi-Fi                                                    |  |
|---------------------------------------------------------------------|--|
| Network notification<br>Notify me when an open network is available |  |
| Keep Wi-Fi on during sleep                                          |  |
| MAC address                                                         |  |
| 44:33:4c:71:cf:c5                                                   |  |
| IP address                                                          |  |
| 192.168.0.188                                                       |  |

# 10.1.2 USB & Bluetooth

After start the USB Bluetooth, turn on the Bluetooth and enter into its settings interface.

| 🛜 Wi-Fi                                                                          |    | ON                 |
|----------------------------------------------------------------------------------|----|--------------------|
| 8 Bluetooth                                                                      |    | ON                 |
| 🕓 Data usage                                                                     |    |                    |
| More                                                                             |    |                    |
|                                                                                  |    |                    |
| 191<br>1                                                                         |    | 🛛 🤝 🗗 🚺 🚺 16:0     |
| Bluetooth                                                                        | ON | SEARCH FOR DEVICES |
|                                                                                  |    |                    |
| 🔶 x210                                                                           |    |                    |
| x210<br>Only visible to paired devices                                           |    |                    |
| x210<br>Only visible to paired devices                                           |    |                    |
| x210<br>Only visible to paired devices<br>PAIRED DEVICES                         |    |                    |
| x210<br>Only visible to paired devices<br>PAIRED DEVICES<br>HTC Wildfire S A510e |    | 茾                  |

#### password and click OK.As showed below:

Click

Android 4.0

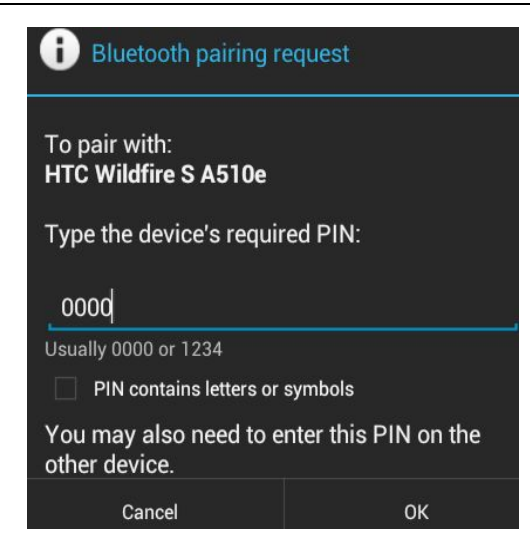

At this time, the other Bluetooth pairing request box will pop up, input the password and the Bluetooth connection is successful.

Then you can send or accept the file, as follows:

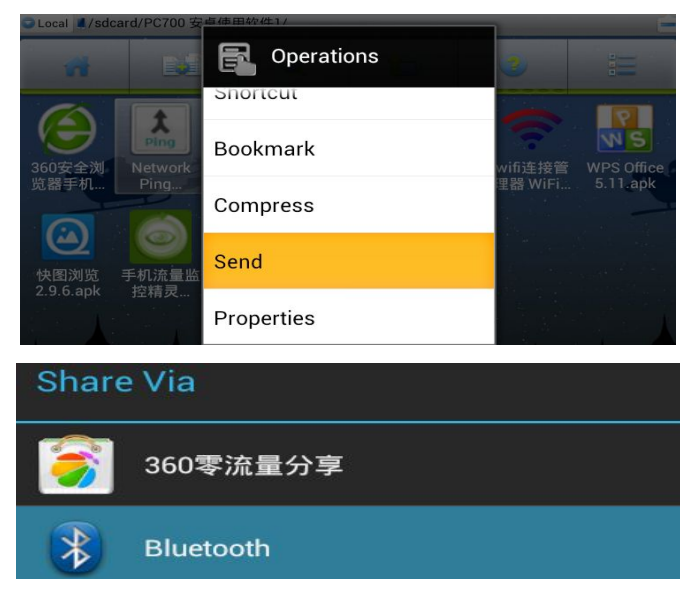

The device receive the file as show below:

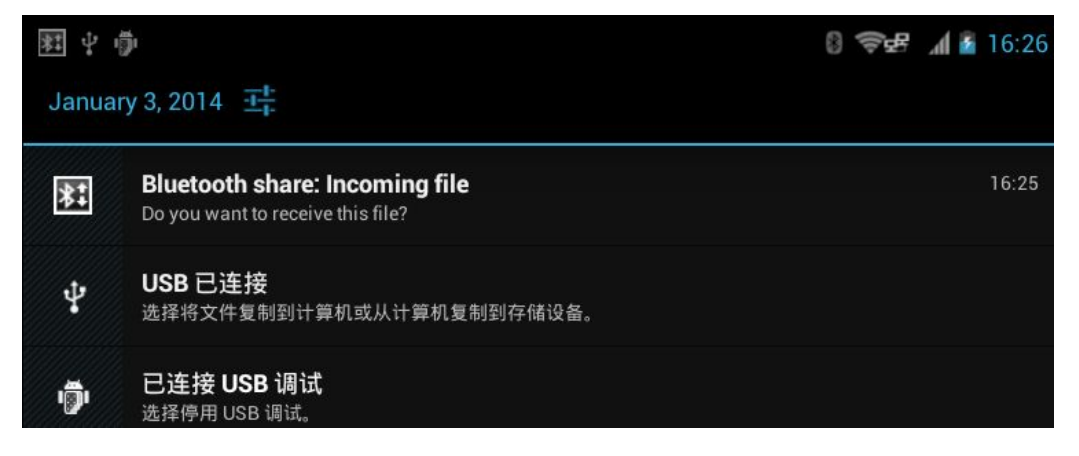

 All rights reserved© ZKC Software Technology Technology CO.,LTD

 www.sznewbest.com
 TEL:0755-61173277

 Fax:
 86-0755-61173278

 Address:3F,C3
 building,Hengmingzhu industrial Park,XiXiang,BaoAn,Shenzhen,Guangdong

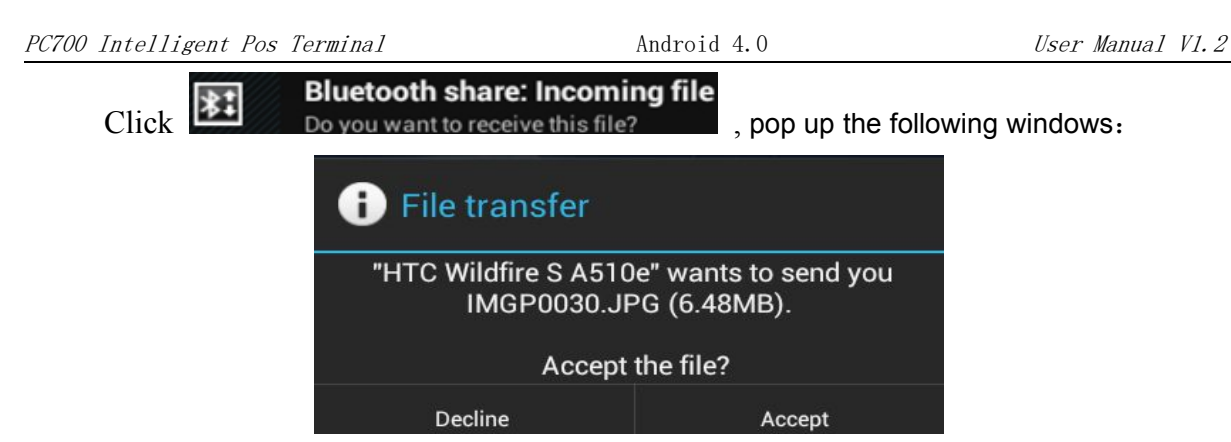

Click"Accept", as showed below:

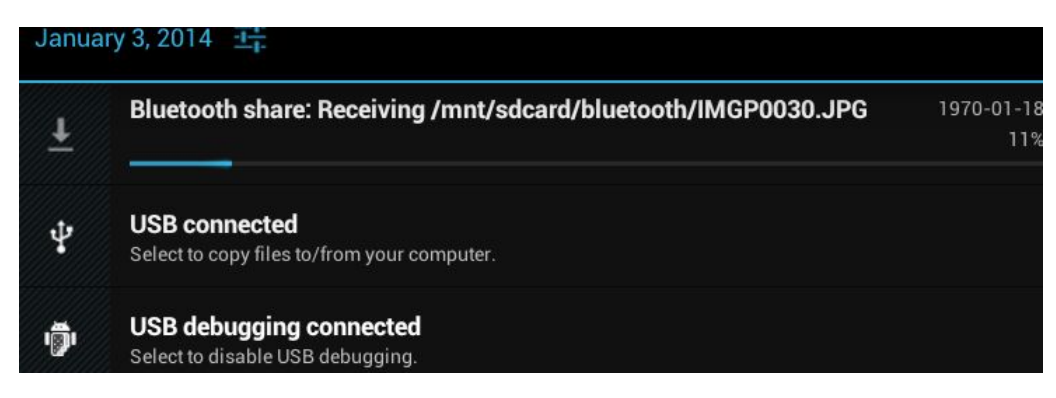

# 10.1.3 More

The Features: Flight Mode, VPN, portable hotspot, WI-FI Direct, mobile networks (3G card)

| 🛃 Wireless & networks        |  |
|------------------------------|--|
| Airplane mode                |  |
| VPN                          |  |
| Tethering & portable hotspot |  |
| Wi-Fi direct                 |  |
| Mobile networks              |  |

Flight mode: open this function and the wireless network will disconnect automatically.

VPN: This feature requires a password lock screen first set before use. Because when you set up

VPN, you need to enter account and password.

**Portable hotspot:** This function opens, it will automatically turn off WI-FI function, and also as a wireless hotspot for other devices to support WI-FI access.

WI-FI Direct: it can support direct wifi connection with WI-FI-Direct devices within about 10 meters.

And at this time the wifi is off.

Mobile Networks: Open/close the 3G or 2G

#### 10.1.4 Ethernet setting

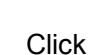

Ethernet configuration

in the settings to open, close and set up the configuration of RJ45 network parameters. In the first use of an external network RJ45, RJ45 plug in the card and reboot the system, then plug the network cable is ready to use its network, also supports hot-plug RJ45 LAN

| ¢∰ ?              |                       |      | 0 @f 1 🖥 | 11:33 |
|-------------------|-----------------------|------|----------|-------|
| Ethernet cor      | Configure Ethomat day | 22   |          |       |
| Ethernet          |                       |      | 1        |       |
| Turn off Ethernet |                       |      |          |       |
| Ethernet confi    | eth0                  |      |          |       |
| Configure Etherne |                       |      |          |       |
|                   |                       |      |          |       |
|                   |                       |      |          |       |
|                   |                       |      |          |       |
|                   |                       |      |          |       |
|                   | Netmask               |      |          |       |
|                   | Discard               | Save |          |       |

The system supports RJ45 static IP and dynamic IP. When the RJ45 network, the network icon is displayed in blue.

Note: When using RJ45 network, first insert the RJ45 network module into the USB port, and then insert the RJ45 Ethernet cable, and then start to use. If the RJ45 network module is built-in, insert the network cable into the RJ45 interface, and it can be used directly.

#### 10.2 Device

#### 10.2.1 Sound

This section includes the volume settings, phone ringtone, touch-tone, etc.

| Sound                    |  |
|--------------------------|--|
| Volumes                  |  |
| Audio Channel            |  |
| Choose Audio out Channel |  |
| Silent mode              |  |
| Off                      |  |
| RINGTONE & NOTIFICATIONS |  |
| Phone ringtone           |  |
| Free Flight              |  |
| Default notification     |  |
| Polaris                  |  |

#### 10.2.2 Display

This section includes Brightness, wallpaper, Auto-rotate screen, sleep.

| Display            |  |
|--------------------|--|
| Brightness         |  |
| Wallpaper          |  |
| Auto-rotate screen |  |
| Sleep              |  |

#### 10.2.3 Storage

This section describes the system ROM, built-in storage capacity information TF card and removable disks, as shown below:

| 式 Storage              | 内部存储空间                                   |
|------------------------|------------------------------------------|
| INTERNAL STORAGE       |                                          |
| Total space            | Total space<br>2.81GB                    |
| <b>Аррз</b><br>91.66МВ | <b>Аррз</b><br>156КВ                     |
| Available<br>333MB     | Pictures, videos<br>5.16MB               |
|                        | Audio (music, ringtones, podcasts, etc.) |

All rights reserved© ZKC Software Technology Technology CO., LTDwww.sznewbest.comTEL:0755-61173277Fax:86-0755-61173278Address:3F,C3building, Hengmingzhu industrial Park, XiXiang, BaoAn, Shenzhen, Guangdong

| Erase SD card                                            |
|----------------------------------------------------------|
| Erases all data on the SD card, such as music and photos |
| SD 卡                                                     |
| Mount SD card                                            |
| Insert an SD card for mounting                           |
| USB 存储器                                                  |
|                                                          |
|                                                          |
| Total space                                              |
| 125MB                                                    |
|                                                          |
| Available<br>18.52MB                                     |

ROM: about 481M, is used to install the APK program allocated space systems.

Built-in Memory: approximately 2.81GB.

SD Card: SD card capacity system expansion space

USB Memory: plug in the USB HOST removable disk

#### 10.2.4 Application

The user can uninstall and remove the data in the application showed in the display. TF card can also be viewed in the space occupancy, RAM space occupancy and internal storage space usage.

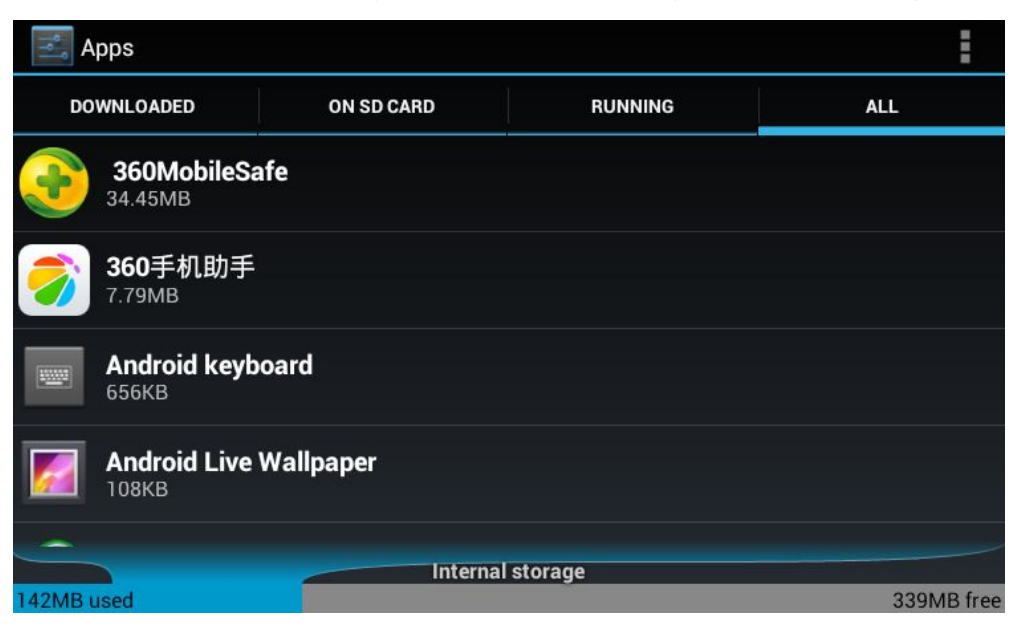

#### 10.2.5 Security

| Security                                                                                              |                     |
|----------------------------------------------------------------------------------------------------|---------------------|
| SCREEN SECURITY                                                                                       |                     |
| Screen lock<br>None                                                                                   |                     |
| ENCRYPTION                                                                                            |                     |
| Encrypt phone<br>Require a numerical PIN or password to decrypt your phone each time<br>SIM CARD LOCK | that you turn it on |
| Set up SIM card lock                                                                                  |                     |
| security                                                                                              |                     |
| PASSWORDS                                                                                             |                     |
| Make passwords visible                                                                                |                     |
| DEVICE ADMINISTRATION                                                                                 |                     |
| Device administrators<br>View or deactivate device administrators                                     |                     |
| Unknown sources<br>Allow installation of non-Market apps                                              | 2                   |
|                                                                                                    |                     |

Screen Lock: default is slide to unlock, can also be set as a pattern, password, etc

**Unknown source**: Not enabled by default, when you need to install the APK application that prompted, choose the option to install the APK application.

#### 10.2.6 Language & Input

| Language & input                                  |               |
|---------------------------------------------------|---------------|
| Language<br>English (United Kingdom)              |               |
| Spelling correction                               | <u>-1-</u> 1- |
| Personal dictionary                               |               |
| KEYBOARD & INPUT METHODS                          |               |
| <b>Default</b><br>English (US) - Android keyboard |               |
| Android keyboard<br>English (UK)                  | <u>-1-</u>    |

Language: set the language of the system

**Input:** Set the default input method of the machine or those installed on the machine.

#### 10. 2. 7 Date & time

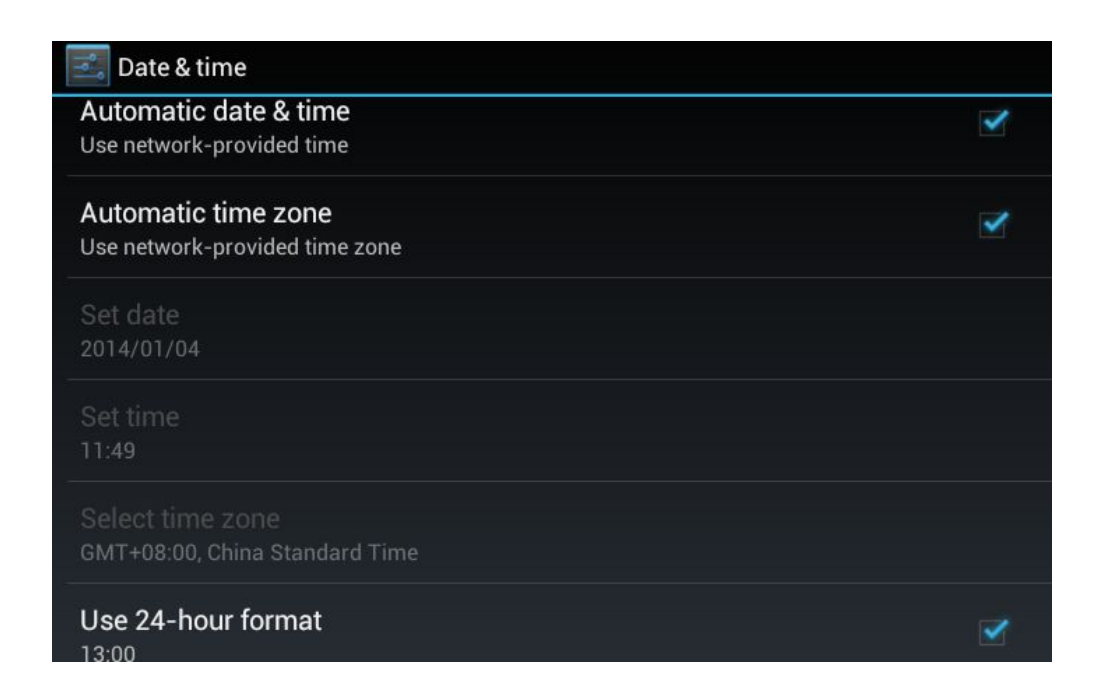

#### 10.2.8 Developer options

| 式 Developer options                              |   |
|--------------------------------------------------|---|
| USB debugging                                    | 2 |
| Debug mode when USB is connected                 |   |
| Development device ID                            |   |
| DZS4-L5EV-TL4N-R                                 |   |
| Stay awake                                       |   |
| Screen will never sleep while charging           |   |
| Allow mock locations                             |   |
| Allow mock locations                             |   |
| Desktop backup password                          |   |
| Desktop full backups aren't currently protected. |   |

**USB Debugging:** The default is off. It will open when a communication software is installed such as 360 Mobile Application Assistant.

**Stay awake:** In the case of connecting external power source, the machine does not automatically go to sleep when this option is open.

#### 10.2.9 About Phone

You can view the system version and firmware version of the machine.

| About phone                        |  |
|------------------------------------|--|
| Status<br>Phone number signal etc. |  |
|                                    |  |
| Legal information                  |  |
| Model number                       |  |
|                                    |  |
| Android version<br>4.0.4           |  |
| Baseband version                   |  |
| QM725                              |  |
| Kernel version                     |  |

**Status:** Open this option and can view the system parameters, such as: IMEI, WIFI IP addresses, signals, etc.

# 11. Camera

Click comments to open the camera. The main function is to take pictures, record video and scan one-dimensional, two-dimensional code, view pictures pictures, play video files and so on. Open and save Pictures photos, recorded video files in the DCIM folder. (APK software is needed to be download when scanning one-dimensional, two-dimensional code )

Note: camera photos and video files default stored in the system SD1 card.

#### 11.1 photo

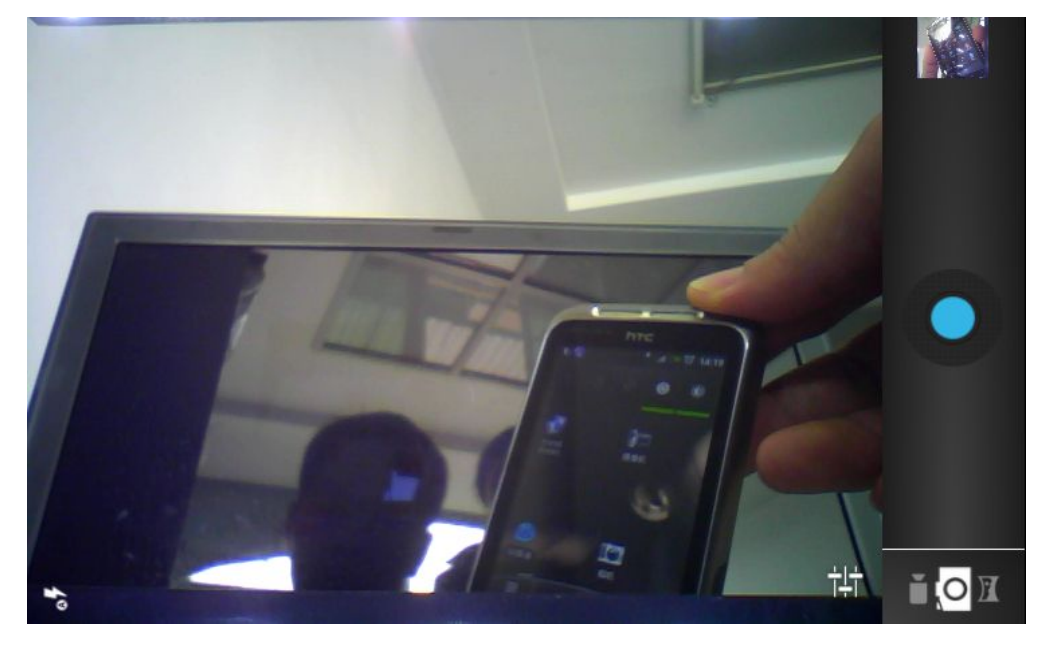

#### **Keys Introduction:**

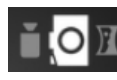

Camera status display button, left to right: video, pictures, monthly photo mode.

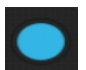

take a photo

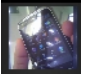

view the photos here

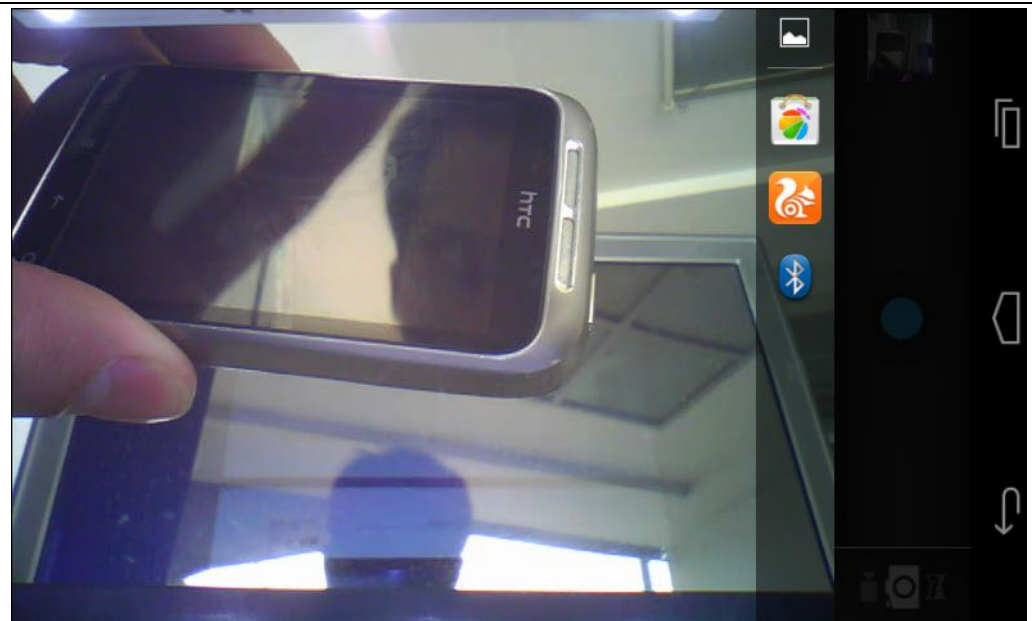

#### 11.2 Video

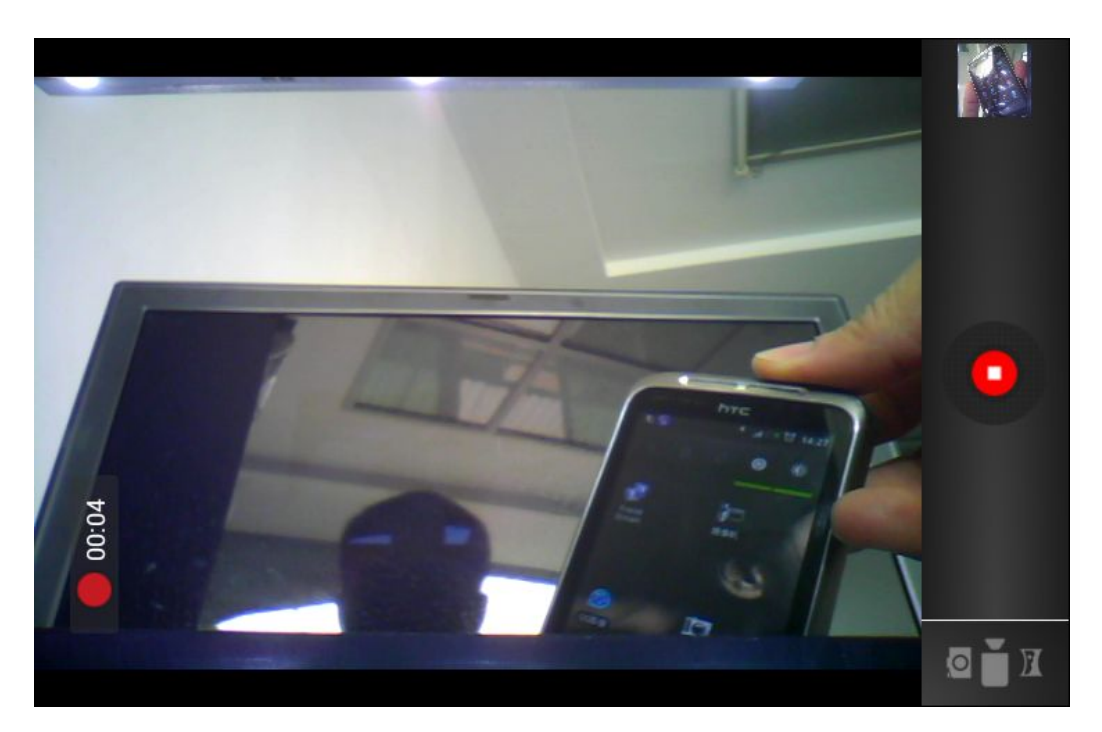

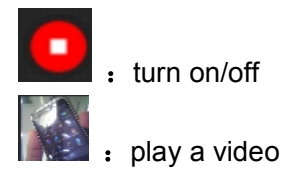

#### 11.3 Barcode/QRcode scanner

In the Android Market to download and install camera barcode scanners (You can also use

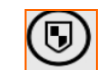

the system automated testing tool orcode for testing). Open the barcode scanner, the

one-dimensional or two-dimensional code near or close to the camera to scan window, and scan one-dimensional, two-dimensional code scanning in the window. Then the machine can read the one-dimensional or two-dimensional code information, as shown below:

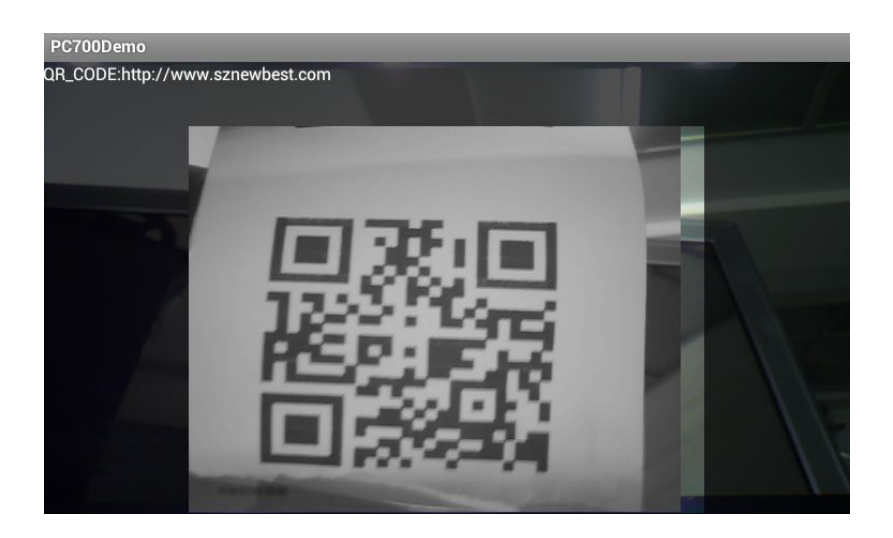

# 12. Thermal printer

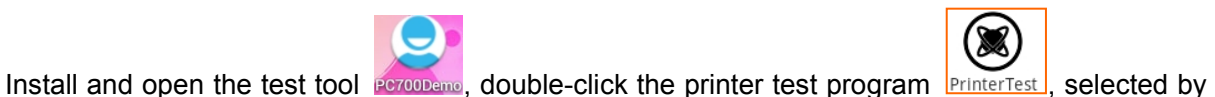

default serial port COM3 and 38400 baud rate, click on "Open Power", it appears "close Power, as shown below:

| Baud Rate: 38       | 3400                                                       |
|---------------------|------------------------------------------------------------|
| Close Power         | Exit                                                       |
| Words Turn Pictures | Print Picture                                              |
| QR CODE BAR CODE    |                                                            |
| 式程序                 |                                                            |
|                     | Baud Rate: 33<br>Close Power<br>Words Turn Pictures<br>式程序 |

#### **Testing tools function keys Description:**

| Timed Print :        | Print the words at fixed time |
|----------------------|-------------------------------|
| Print:               | print                         |
| Words Turn Pictures: | Turn the words to picture     |

Android 4.0

| Open Picture:  | Select and open a picture that you need to print |
|----------------|--------------------------------------------------|
| QR CODE        | Turn words to QR code                            |
| BAR CODE       | Turn words to bar code                           |
| Print Picture: | Print bar code/QR code/picture                   |

Print roll Placement: Use your fingers scratch the print rolls, then put the paper side where there is the scratch traces facing down.

# 13. RFID Test and Use

Install and open the test tool errored, double-click the RFID testing program

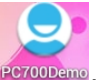

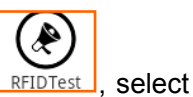

COM1 and 9600 baud serial number, click on "open", it appears "close", click on "Auto Read Write Block", it displays "Auto Read Open", the card reader is placed at the top of the window at  $0 \sim 2.5$ cm, the reader is shown below:

| PC700Demo                   |                |              |           |       |
|-----------------------------|----------------|--------------|-----------|-------|
| Serial Number:              | /dev/ttySAC1   |              | Baud Rate | 9600  |
|                             | Close          |              |           | Exit  |
| Sector Number:              | 0              | - Block      | Number:   | ı •   |
| Card Type: M<br>Block Data: | ifare_One(S70) | Card         | ID: D404  | 4BF8A |
| 12345678                    |                |              |           |       |
| Read Block Write Block      |                | Write Block  |           |       |
|                             |                | AutoReadClos | e         |       |

#### > Write RFID card

The S70 card is placed on the reader window, click the "Auto Read Write Date" to display "Auto Read Card Close", input the string such as "12345678uu8rfeyu" in the "Block Date" window , then click on" Write Date" to write data, Click "Read Date" to read out the written data.

# 14. NFC Test and Use (optional)

NFC phone has three main functions: card mode, read mode and ad hoc mode. Card mode means that NFC device simulate a card, user can spend credit card after this card download the

application. Read mode means the NFC device can read card data such as the balance of bank cards and Bus cards and so on, and also can be used as a pos device. Point mode refers to two NFC devices can exchange data.

First of all, NFC tag is the important feature of NFC, which is actually a tiny little chip that can write some personalized features. Devices with NFC chips (such as: mobile phone) scan the NFC tags, it can respond to tag functionality immediately.

Download and install related NFC software,NFC tags will be placed at a 10 CM distance of NFC antenna. You will see the data of label is empty after scanning, because the data is not written into the tag.

#### Read-in data

First, click on the scene working mode which u need and set up by yourself. Scan the NFC tag after set up, then will set the parameter in NFC tags successfully.

#### Read NFC tag

Scan NFC tags in the apparatus unlock state, equipment prompt 'read', equipment will entering the scene work mode which in NFC setting. If you want to exit this mode, re scan the NFC tag.

#### Reset the NFC tag data

Open the software and click on the the scene operating mode which you want to change, scan the NFC tag after set up, then you will set the parameters in the NFC tags and change the data successfully.

**Note:** Tag data record keeping time is about 10 years, and thenumber of erase data may be more than 1W.

#### NFC Application

The application of NFC function is very rich, NFC technology can be applied to many scenes, such as mobile payments, bus cards, card, ticket ticket, file transfer, electronic card game, paired, smart posters etc.. Through the NFC function with mobile phone to buy things, attendance, brush bus card or ticket, or with others to exchange business cards, transfer files, online game etc.. Even if your mobile phone has no electricity, can still see it as a traffic card, and our hands of various induction card exactly the same.

If you would like to know more, check the relevant data please.

# **15. PSAM Test and use**

Install and open the test tools

,double-click the PSAM test program

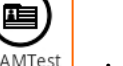

, select

the serial number COM0 and 9600 baud rate, click on "open", which shows "close", select the SAM1(wild card) or SAM2 (internal), click on the "Card Reset", "Get Random" or "select Master", below the box display a group of 16 hexadecimal number, card as shown below:

| PC700Demo      |                               |              |            |              |
|----------------|-------------------------------|--------------|------------|--------------|
| Serial Number: | / <u>dev</u> / <u>ttySAC0</u> |              | Baud Rate: | 9600         |
|                | Close                         |              |            | Exit         |
| SAM1           |                               |              |            |              |
| SAM2           |                               |              |            |              |
| Car            | dReset                        | GetRand      | lom        | SelectMaster |
|                |                               |              |            |              |
| AA103B7B       | 180000209000                  | 04FBFFFF96AB | 5B5055     |              |
| PC700Demo      |                               |              |            |              |
| Serial Number: | /dev/ttySAC0                  |              | Baud Rate: | 9600         |
|                | Close                         |              |            | Exit         |
| SAM1           |                               |              |            |              |
| SAM2           |                               |              |            |              |
| Car            | dReset                        | GetRand      | lom        | SelectMaster |
|                |                               |              |            |              |
| AAOAADIA       | 41BBEF17596                   | 3900055      |            |              |
| PC700Demo      |                               |              |            |              |
| Serial Number: | /dev/ttySAC0                  |              | Baud Rate: | 9600         |
|                | Close                         |              |            | Exit         |
| SAM1           |                               |              |            |              |
| SAM2           |                               |              |            |              |
| Card           | dReset                        | GetRand      | lom        | SelectMaster |
|                |                               |              |            |              |
|                |                               |              |            |              |
| AA0261175      | 5                             |              |            |              |

#### 16. HDMI

After the boot, the HDMI line is connected with the HDMI interface and the display, the screen will display synchronization.

**Note:** This machine system HDMI video output do not need any setting, only HDMI line is connected to the machine, the system will automatically detect and output image.

# 17. RS232 testing

Connect the machine and the computer by RS232 port line, then install and open the test tools, double-click the serial test tools,select "ttSAC2" serial port number, baud rate 4800 ~ 115200, click "open", receiving data box can receive the data from computer, sending the data transmitting a data frame, the computer can receiving the data, the following diagram:

| PC700测试: | 呈序                       |              |
|----------|--------------------------|--------------|
| 串口号:     | ttySAC2 (s3c2410_serial) | •            |
| 波特率:     | 9600                     | •            |
|          | 打开                       |              |
| 接收数据     | :                        | 16进制显示       |
| 发送数据     | : 自动发送                   | 16进制显示<br>发送 |
|          | 退出                       |              |

# 18. File management

Open the file manager program series of the system default directory into the SD1 card; click the red box, enter the system main contents, then you can see 'sdcard', namely SD1 card drive; Removable disk 'USB' or 'ext\_sd' expansion drive information, support copy, paste, delete file operation between the three letter.

-0

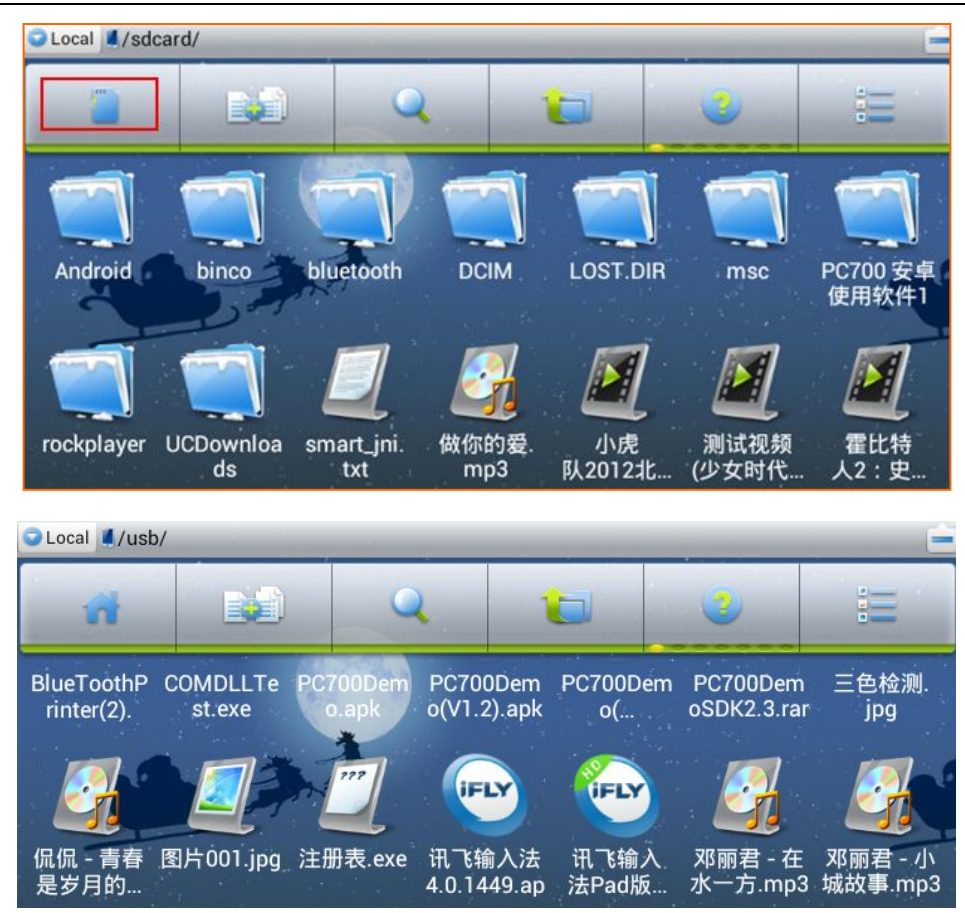

> Lan sharing

Click on the **Local** button, pop up the following box,choose the lan.

| Change View |         |
|-------------|---------|
| Local       | $\odot$ |
| LAN         | ٢       |
| FTP         | $\odot$ |
| Bluetooth   | $\odot$ |
| Cancel      |         |

According to the panel on the 'Menu' pop-up box select 'New', select 'Server' as shown below:

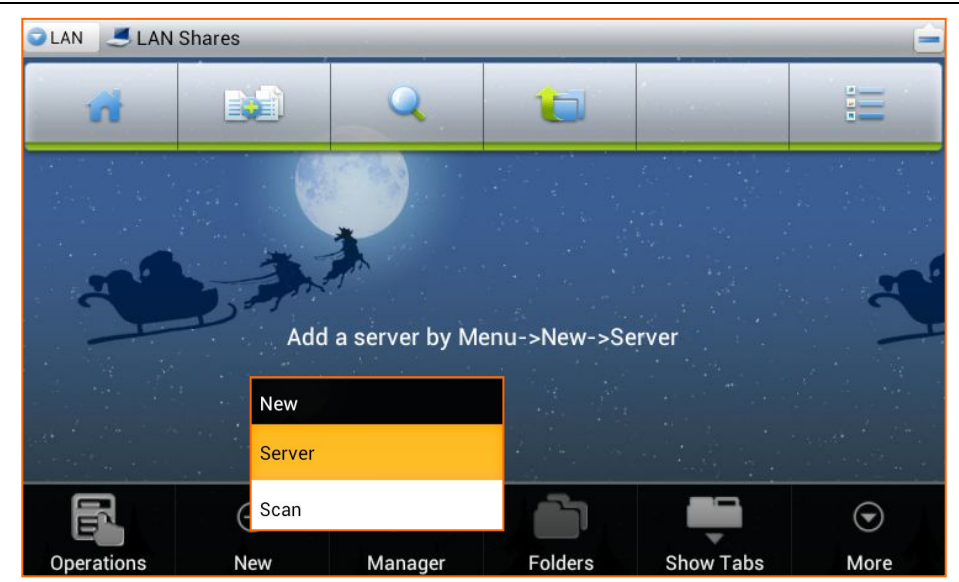

Enter a shared network IP address in the pop-up box,select Anonymous options,click 'OK',as shown below :

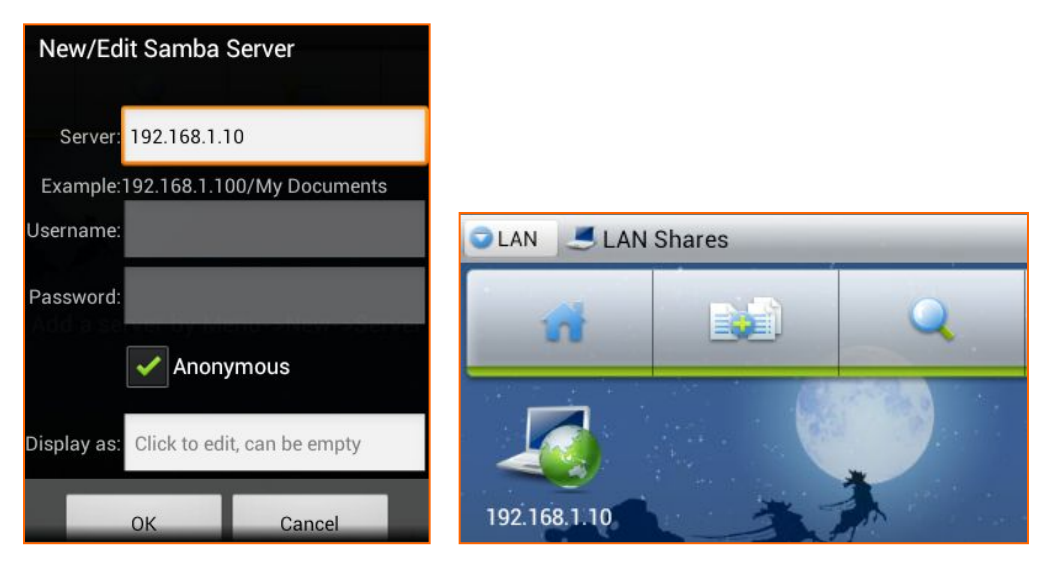

Click to share network icon, as shown below:

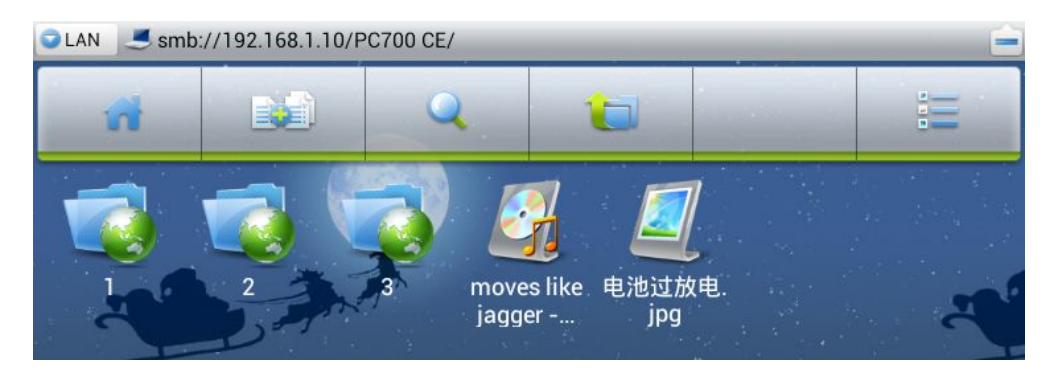

# **19. TF card restoration**

Insert TF card after the boot, sometimes may not be able to identify the TF card, if still could

not recognize the TF card after re inserted TF card, try to fix the TF card.

#### There are two repair method :

#### > Recovery the TF card by using the reader in the PC machine.

Put the TF card into the card reader, select the drive, click on the 'right click' select 'properties' in the pop-up box, select 'tools', began to 'check', as shown below:

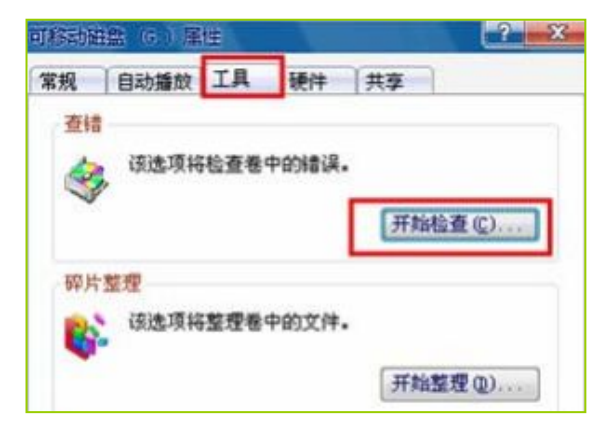

Repair was performed according to the figure below, click "start", as shown below:

| 检查磁盘 可移动磁盘 (G.)  | ? X |
|------------------|-----|
| 磁盘检查选项           |     |
| ✓ 自动修复文件系统错误(A)  |     |
| □ 扫描并试图恢复坏扇区 (图) |     |
|                  |     |
|                  |     |
|                  |     |
| 开始( <u>S</u> )   | 取消  |

#### > Repair by the PC running menu

First, click 'run' in the start menu, type 'CDM' and determine, then run the 'chkdsk' H:/F (H: TF card drive, /F is repairing parameters), as shown below:

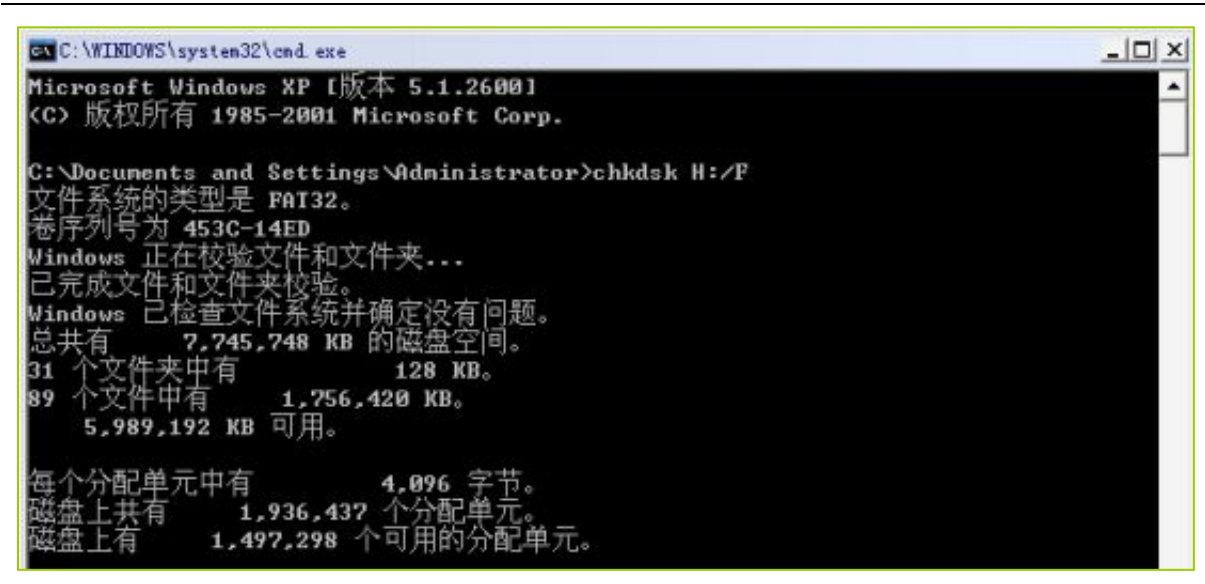

You can also use this method in TF card repair if computer could not open the TF card.

# 20. Video test and use

Put the video file on the SD1 card, U disk or the extend letter 'ext\_sd', open and operate the video player(support MP4 format video) or download the video player which is support RMVB format video from the internet.

**Note:**This test only use with the MP4 or RMVB format video download from the internet.For reference only, for other formats or some high bit rate video playback, and the effect may not be the same.

> Play 1024×426 The Hobbit MP4 format video file are played smoothly.

Android 4.0

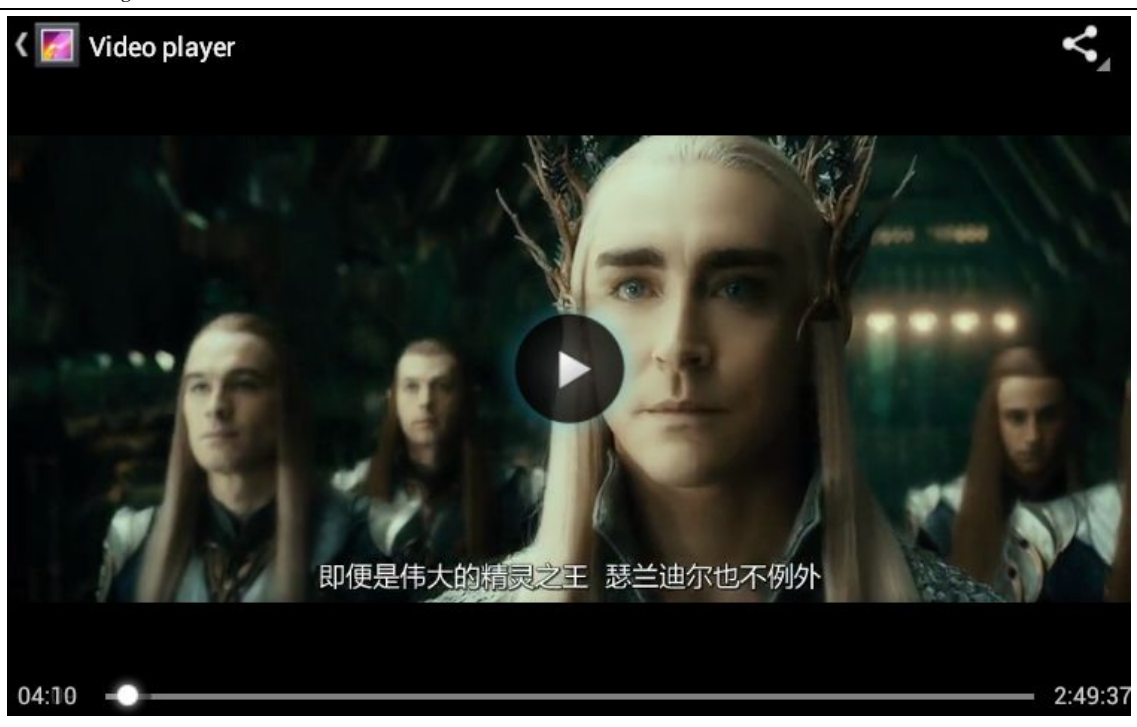

Play 1088×592 Glacier century.Rmvb format and 1024×576 Iron man .rmvb format video file are played smoothly.

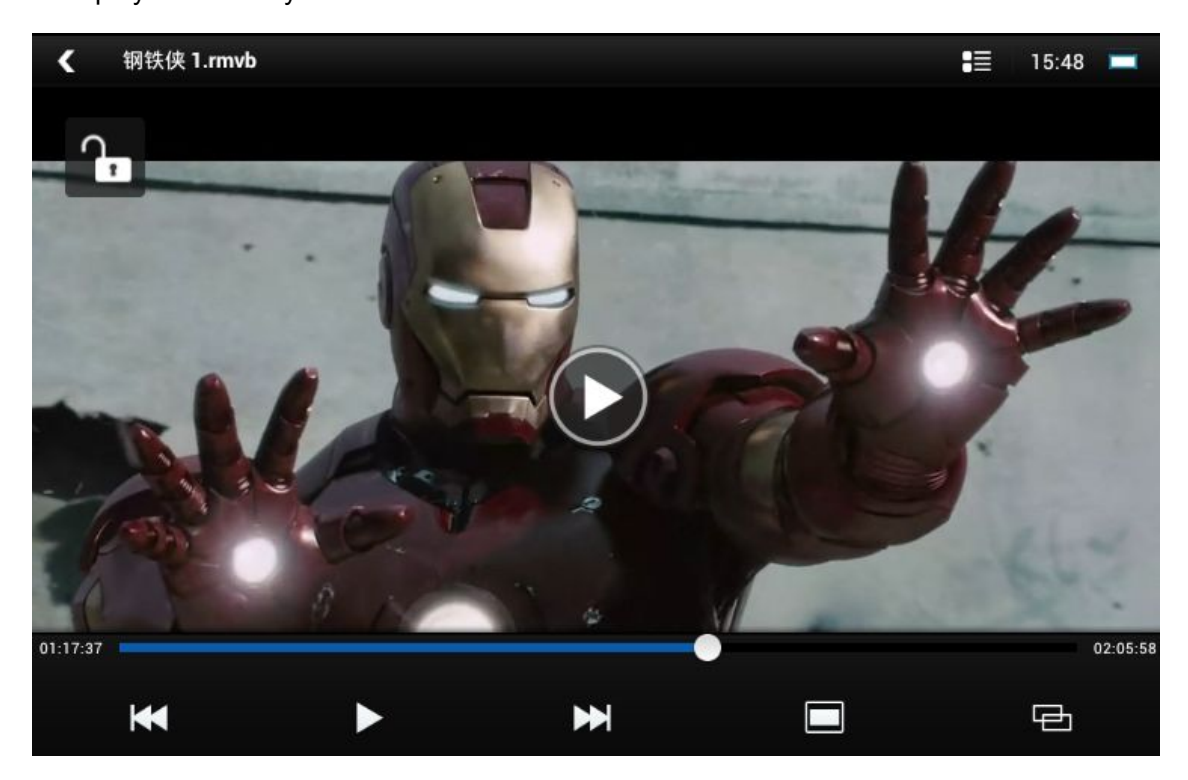

# 21. USB HOST Port Testing

USB HOST port can connect a variety of USB equipment, such as: U disk, mouse, keyboard,

#### barcode gun or other USB device. All rights reserved© ZKC Software Technology Technology CO.,LTD www.sznewbest.com TEL:0755-61173277 Fax: 86-0755-61173278

#### U disk usage

The System will detects the mobile disk after you put the mobile disk into the USB interface, open the menu of 'ES File Explorer' which is a file management program. Then enter USB disk directory, you can browse the mobile disk contents, as shown below:

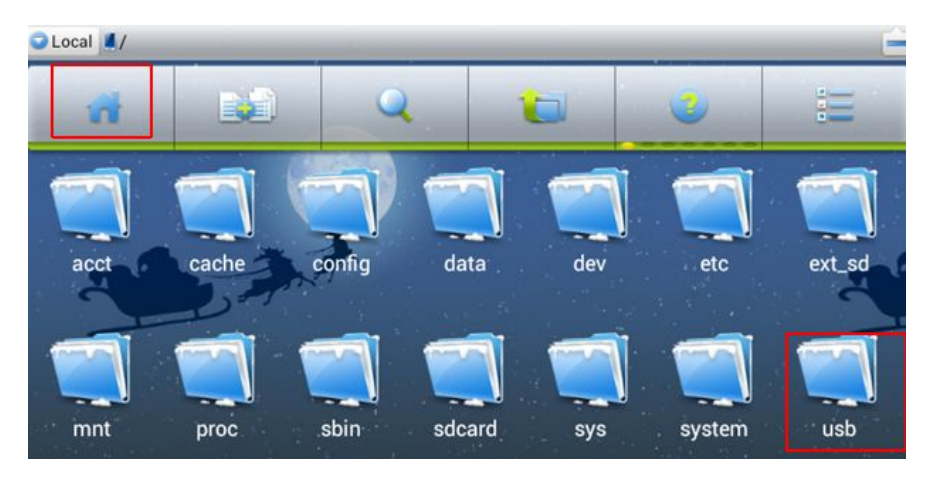

#### **>** Barcode gun usage

Plug the USB barcode scanner into the USB port, then open a text box or the message input box, after the one-dimensional code scanner worked and scanned, the input box will generate a bar code.

# 22. Touch screen Testing

The android system comes with tools to test the touch effect. Step as following:

#### > Select Dev Tools

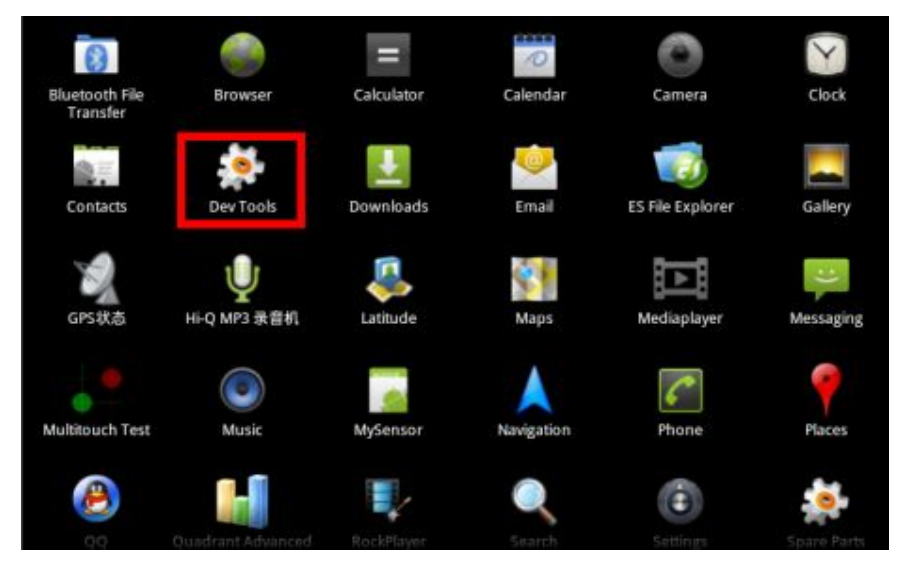

#### Select Pointer Location

| Dev Tools         |  |
|-------------------|--|
| Media Scanner     |  |
| 🚁 Package Browser |  |
| Pointer Location  |  |

Click on the screen and slide, Sliding track will be displayed on the screen, compare with the sliding track between screen and finger. You can determine the calibration parameters whether your touch is accurate or not.

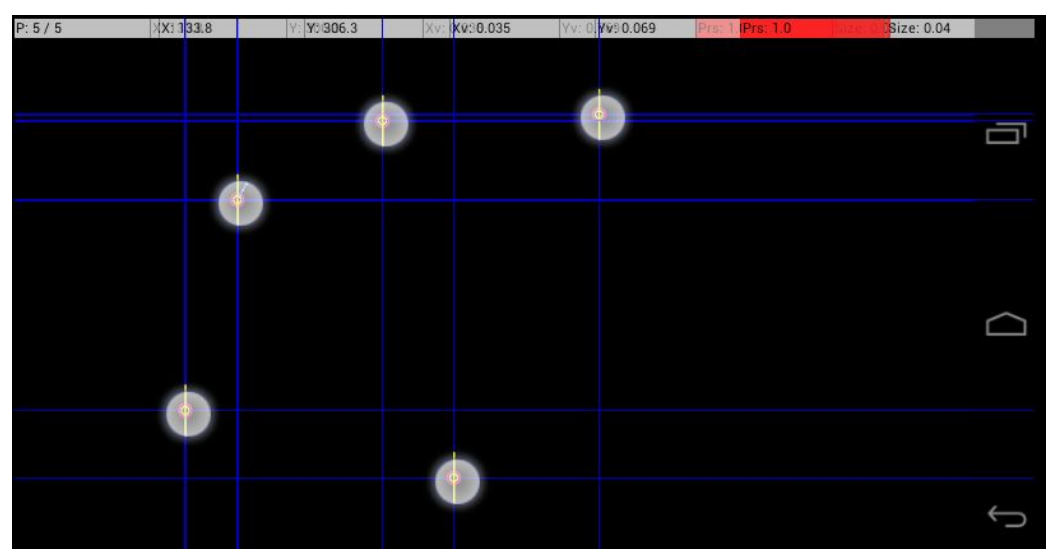

Capacitive touch screen support 5-point simultaneous touch and touch offset phenomenon does not occur.

# 23. System Programming

We have pre-installed programs in the SD card1 (system built-in card ). If customer needs to upgrade the system with a new program, please install the new program on the main directory of SD card 2 (external SD card) in your home directory, and then press the "upgrade button" to upgrade.

#### Steps are as follows :

1.create a new folder named "sdfuse" in the external SD2 upgrade card (extended memory interface next to the battery, use a 2G or 4G TF card and its format: FAT32).

2.Copy the four program files to the "sdfuse" folder and pull the SD2 card into the Press the "power on/off" key while press the direction keys up and down.

3.In this case, the upgrade interface displays a white background, while burning program, the seven options are displayed OK.If the system enters the Android interface automatically, it means the programming process is completed.

If the system built-in card works abnormally or need to replace the card, you could adopt the same method . System Card can also be programmed as an upgrade program card, you just follow the above method without formatting. Place the system files "sdfuse" in the system card and

insert the card in the expansion memory interface then it can be programmed.

# 24. FAQ

Question 1 : WI-FI disconnected ? After disconnecting, will automatically search for connections?

1. Confirm that WiFi is turned on, the connection setup parameters are correct

2、 Check whether the wireless router's transmit power to meet the requirements, generally unimpeded WiFi distance of 100 meters, Separated by a wall from 20 to 30 meters.

3、Confirm that network signal strength is good

4 After opening the WI-FI network, after re-boot, WI-FI will open automatically; When the signal is stable, due to WI-FI network, WI-FI will open automatically.

#### Questions 2 : Connected 3G, why can not always connect to the network?

- 1, The area where the equipment is no signal or the signal is too weak
- 2、After using wifi or limited network, 3G need to re-open
- 3、 Check the 3G card is configured with the appropriate 3G module
- 4. If there is sufficient money in 3G card.

#### Question 3: 3G module supports text messaging, phone call functions?

1 Customer demand for functional needs, if necessary, we will choose to support text messaging, phone calls features 3G module, we will alternate Phone handset interface.

#### Question 4: TF card programming system can not be used ?

- 1、TF Card should be formatted into FAT32.
- 2. The programmer did not put into sdfuse folder, and the file in the first directory of TF card

3、Programming process, the machine may not recognize some types of TF card, Suggest the 2GB and 4GB TF card of the SanDisk Brand.

4、TF card has contact problem between the socket./TF card are poor contact with the socket.

5. When the card is abnormal or if it is damaged and can not enter the system, the card needs to be replaced, follow the procedures as described above for the programming of the system.

#### Questions 5: Do wifi, RJ45 network, 3G can simultaneously use ?

1. Network priority sequence is: Wifi internet => Wired Network => 3G network, that is both open cases, priority former, the latter will be automatically disconnected.

2. Disconnect the highest priority network, if the need to choose a lower priority network, the need to re-open the lower priority network.

3. In the use of RJ45 network, plug in the RJ45 module after the boot, you need set one time the static IP first, and the network icon will be displayed normal.(normal:icon in blue)